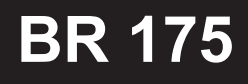

# **BR 225**

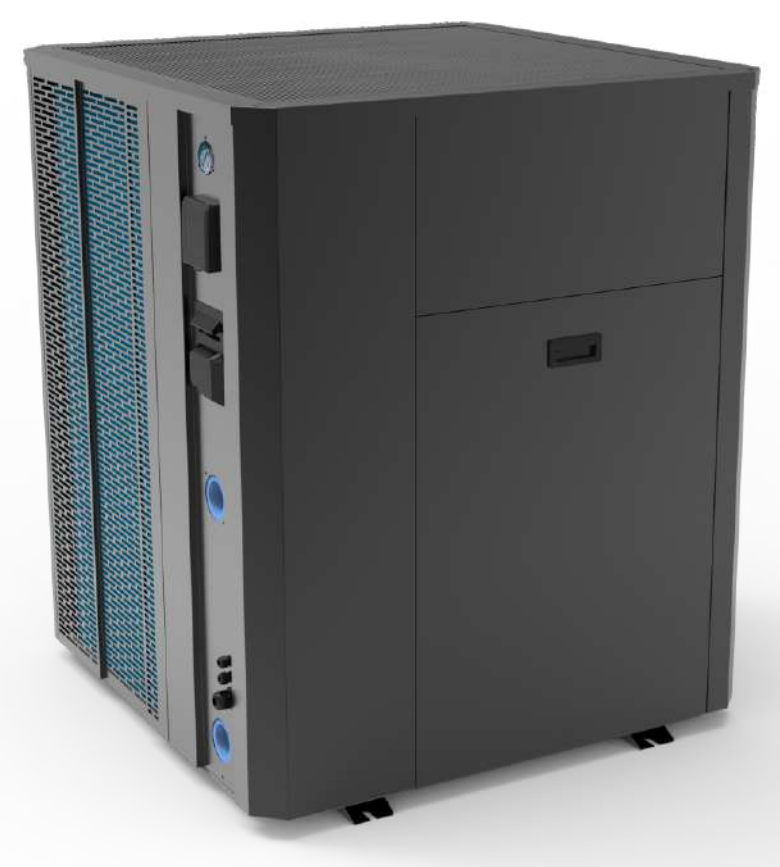

# Bomba de Calor para Piscina Inverter (Aquece/Resfria)

# Manual do usuário

Antes de operar este produto, leia as instruções cuidadosamente e guarda esse manual para uso futuro.

# Sumário

| 1. Especificações do Produto                                                    |    |
|---------------------------------------------------------------------------------|----|
| 1.1 Especificações                                                              |    |
| 1.2 Dimensões Externas                                                          |    |
| 2. Diagrama de Fiação                                                           | 6  |
| 2.1 Diagramas de Fiação Elétrica                                                |    |
| 3. Instalação                                                                   |    |
| 3.1 Selecionando o Local de Instalação                                          | 7  |
| 3-1.1 Condições de Instalação                                                   |    |
| 3-1.2 Requisitos do Espaço de Instalação                                        |    |
| 4. Projeto do Sistema                                                           |    |
| 4.1 Instalação do Cano de água                                                  |    |
| 4-1.1 Cuidado com a instalação do cano de água                                  |    |
| 4-1.2 Instalação dos canos de água                                              |    |
| 5. Conexões Elétricas                                                           | 11 |
| 5.1 Conexões dos cabos de alimentação                                           |    |
| 6. Visão Geral do Painel Touchscreen                                            |    |
| 6.1 Controlador Digital - Display                                               | 13 |
| 6.2 Baixar e Instalar o Aplicativo                                              |    |
| 6-2.1 Baixar e Instalar                                                         |    |
| 6-2.2 Registro                                                                  | 18 |
| 6.3 Iniciar sessão                                                              |    |
| 6-3.1 Se você tiver uma conta existente                                         | 19 |
| 6-3.2 Se a senha for esquecida                                                  |    |
| 6.4 Conexão Wi-Fi                                                               |    |
| 6.5 Operação do App                                                             |    |
| 7. Posicionamento de Sensores                                                   | 30 |
| 7.1 Localização dos sensores no equipamento e respectivas descrições e códigos. | 30 |
| 8. Peças de Reposição                                                           | 31 |
| 8.1 Descrições e códigos para solicitação de peças de reposição.                |    |

# 1. Especificações do Produto

## 1.1 Especificações

| Referência fabricante                |                   | BR 175           | BR 225           |  |
|--------------------------------------|-------------------|------------------|------------------|--|
| Desempenho no Ar 26, Água 26 °C      |                   |                  |                  |  |
| Capacidade                           | kW                | 44,2             | 53,7             |  |
| СОР                                  | W/W               | 5,81             | 4,88             |  |
| Entrada de energia                   | kW                | 7,61             | 11,0             |  |
| Desempenho no Ar 15 °C, Água 26 °C   |                   |                  |                  |  |
| Capacidade                           | kW                | 33,1             | 39,7             |  |
| СОР                                  | W/W               | 4,33             | 3,92             |  |
| Entrada de energia                   | kW                | 7,65             | 10,13            |  |
| Desempenho no Ar 35 °C, Água 27 °C   | -                 |                  |                  |  |
| Capacidade                           | kW                | 25,1             | 27,0             |  |
| СОР                                  | W/W               | 2,82             | 2,6              |  |
| Entrada de energia                   | kW                | 8,91             | 10,38            |  |
| Desempenho no Ar -7 °C, Água 26 °C   |                   |                  |                  |  |
| Capacidade                           | kW                | 17,6             | 21,8             |  |
| СОР                                  | W/W               | 2,7              | 2,59             |  |
| Entrada de energia                   | kW                | 6,52             | 8,42             |  |
| Fonte de alimentação                 |                   | 380V/3Ph/50-60Hz |                  |  |
| Entrada máxima de energia            | KW                | 10,66            | 13,62            |  |
| Entrada de corrente máxima           | Α                 | 18               | 23               |  |
| Potência nominal                     | KW                | 7,65             | 10               |  |
| Corrente nominal                     | Α                 | 15               | 20               |  |
| Fusível ou disjuntor(A)              | А                 | 20               | 25               |  |
| Fluxo de água                        | m <sup>3</sup> /h | 15               | 20               |  |
| Ruído a 10m                          | dB(A)             | 30-50            | 35-55            |  |
| Tamanho líquido/da embalagem         | mm                | 1050*1050*1260   | / 1200*1120*1436 |  |
| Peso líquido/bruto                   | kg                | 207/227          | 207/227          |  |
| Volume da piscina recomendado        | m <sup>3</sup>    | 105-175          | 135-225          |  |
| Volume médio recomendado             | m <sup>3</sup>    | 140              | 180              |  |
| Faixa de temperatura de aquecimento  | °C                | 15-40°C          |                  |  |
| Faixa de temperatura de resfriamento | °C                | 8-2              | 8°C              |  |
| Faixa de operação                    | °C                | -15-43°C         |                  |  |
| WI-FI                                |                   | SI               | М                |  |

# 1. Especificações do Produto

## 1.2 Dimensões Externas

BR 175 BR 225

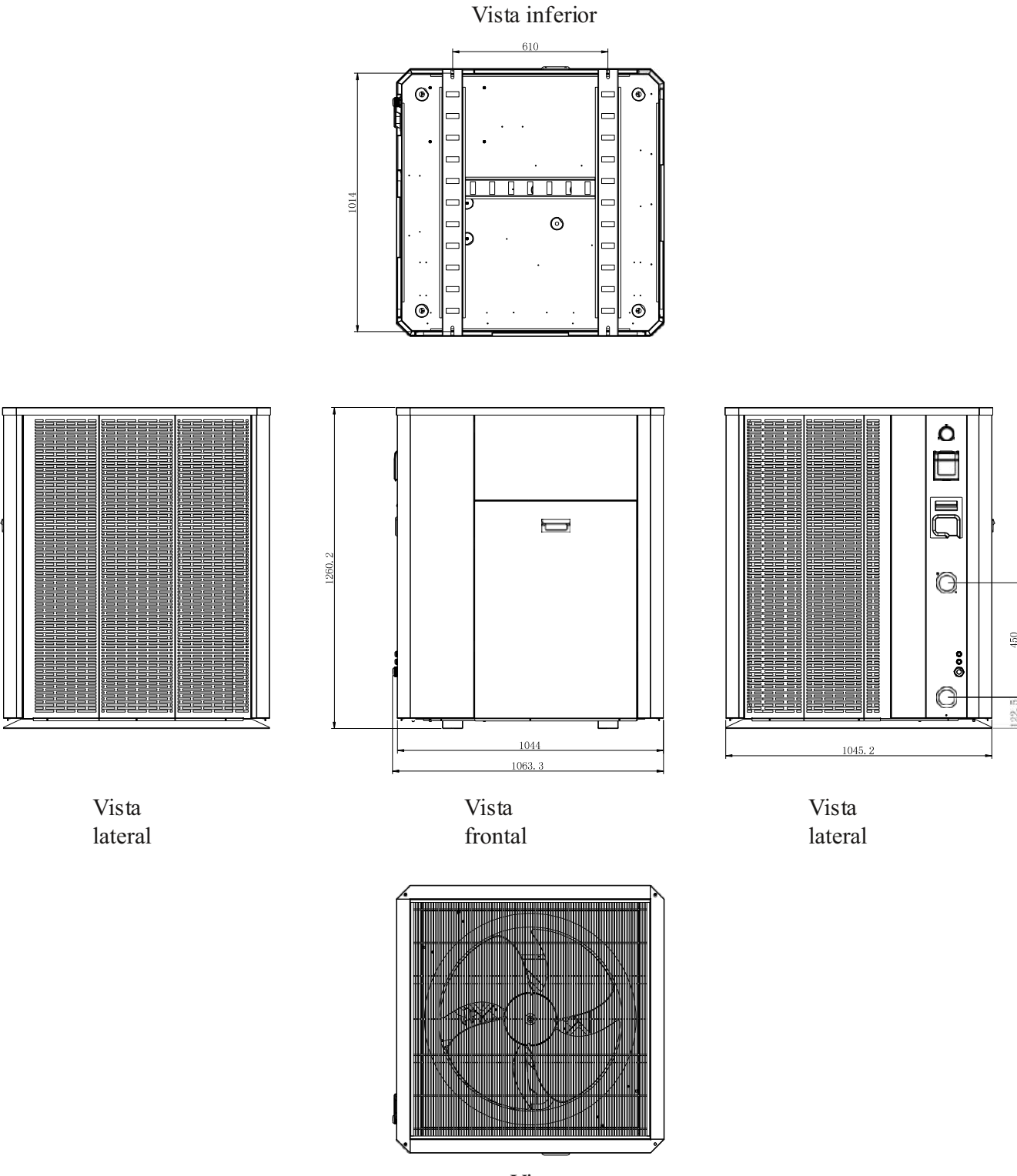

Vista superior

5

Unidade:mm

## 2.1 Diagrama de Fiação Elétrica

BR 175/225 - Unidade Externa

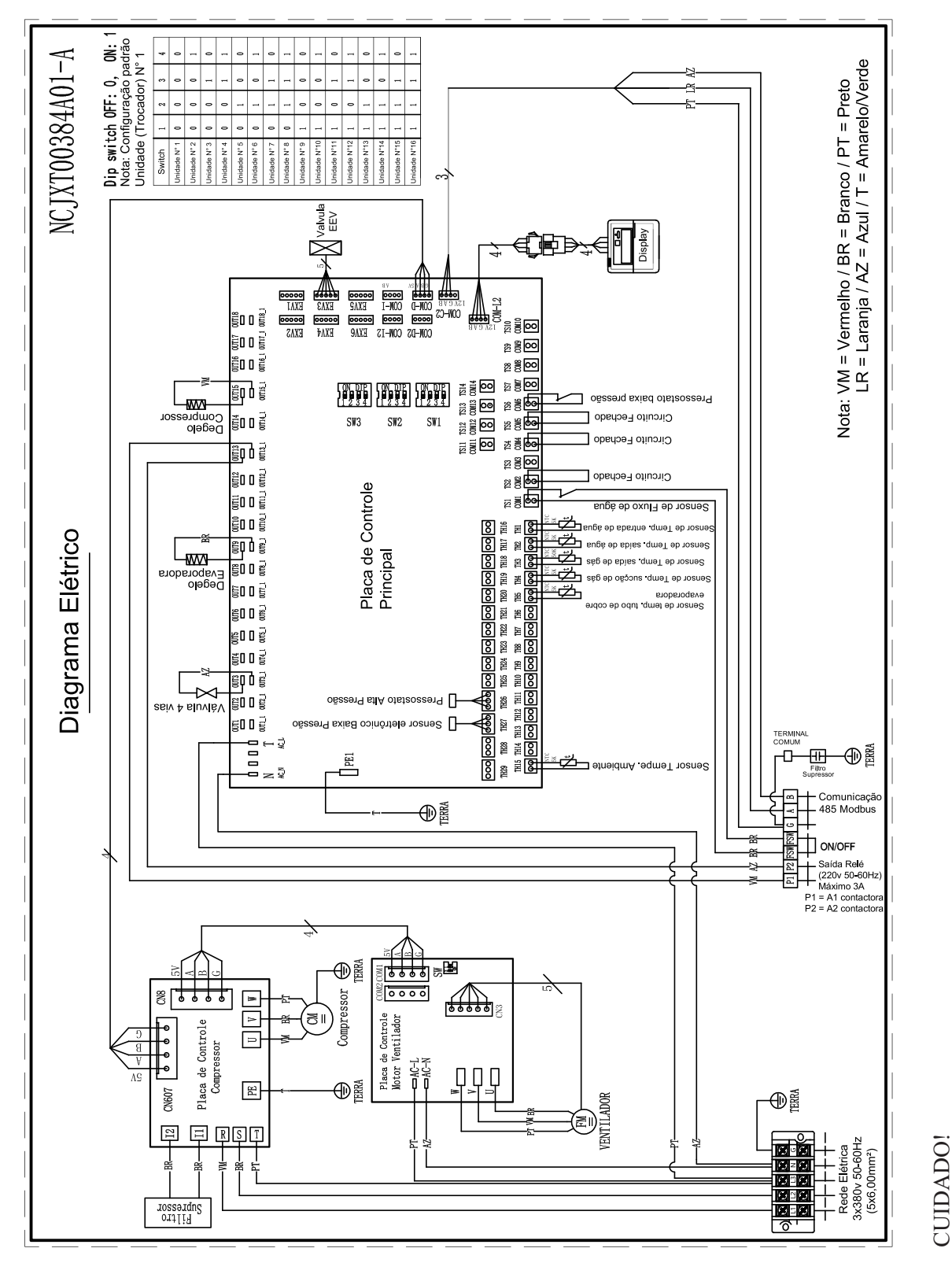

CULIDADO: As especificações estão sujeitas a alterações sem aviso prévio. Para real especificações da unidade, consulte os adesivos de especificação na unidade.

## 3. Instalação

## 3.1 Selecionando o Local de Instalação

#### 3-1.1 Condições de Instalação

Selecione um local de instalação que atenda às seguintes condições:

- A unidade deve ter livre circulação de ar.
- O ruído da unidade não será um problema.
- Sem ventos fortes.
- A água condensada da unidade pode ser drenada.
- A unidade tem espaço aberto, conforme mostrado no desenho 3.1.2.
- O suporte da unidade deve ter pelo menos 50 cm de altura em áreas frias, para evitar o acúmulo de neve
- A unidade deve ser instalada em blocos de concreto planos ou em um suporte de montagem dedicado.

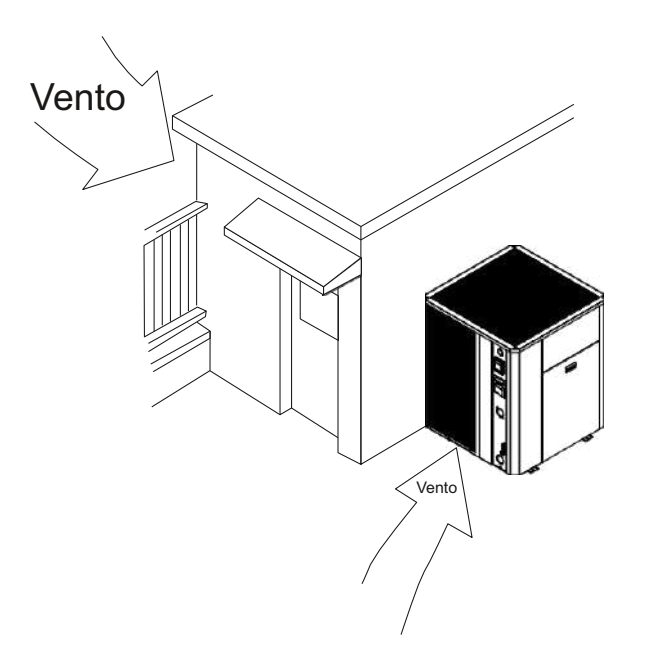

• Instale a unidade externa em um local onde não haja vento forte e direto.

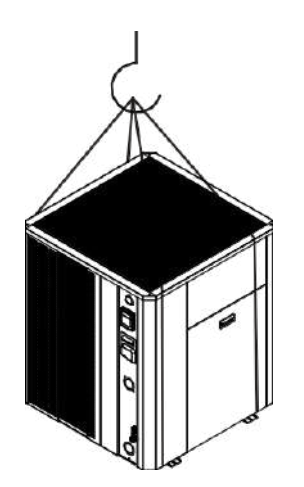

Passe duas cordas pelos pés do trocador de calor e levante-o com um gancho.

Elevação da unidade: A corda usada para levantar deve suportar pelo menos 3 vezes o peso da unidade. O gancho deve ser fixado à unidade e o ângulo de elevação deve ser superior a 60°.

Nota: não fique sob a unidade quando estiver sendo levantada. Adicione material macio entre a corda para evitar danos á unidade.

## 3. Instalação

## 3-1.2 Requisitos de espaço de instalação

## 1. Instalação de unidade única

Garanta espaço suficiente ao redor da unidade, conforme mostrado nas figuras abaixo.

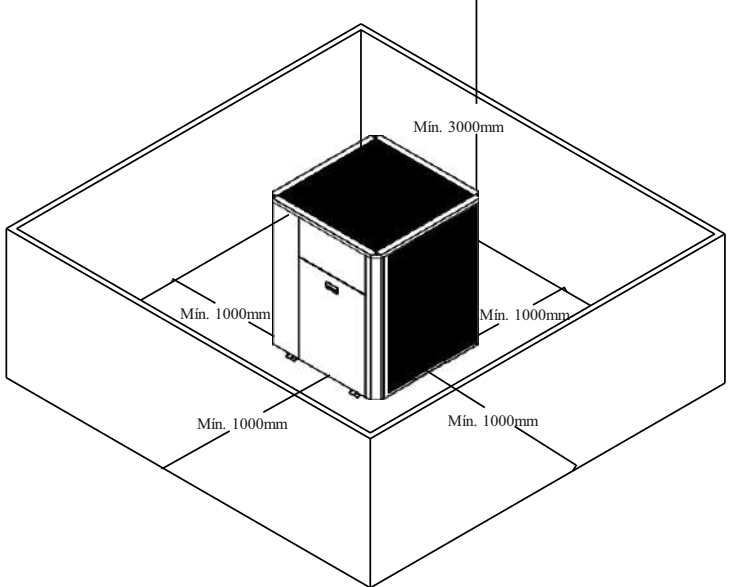

## 2. Instalação lado a lado

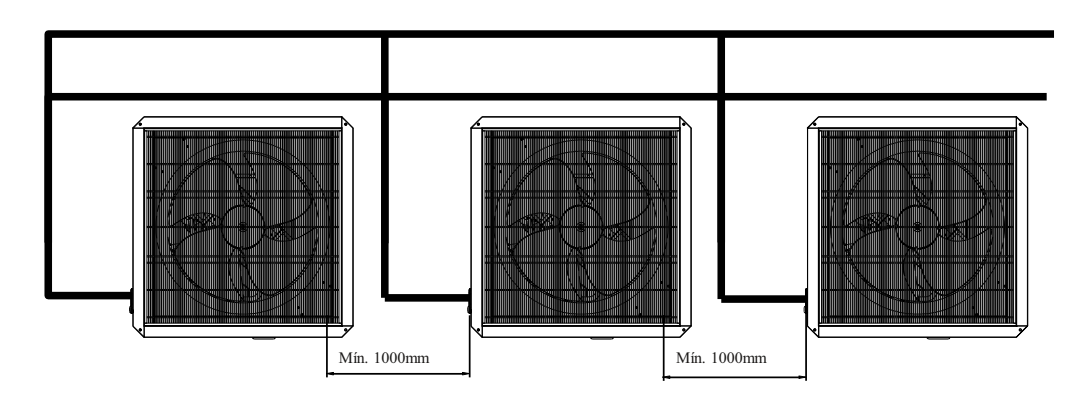

## 4. Projeto do Sistema

#### 4.1 Instalação do cano de água

#### 4-1.1 Cuidado com a instalação do cano de água

Conjunto de by pass para o trocador de calor

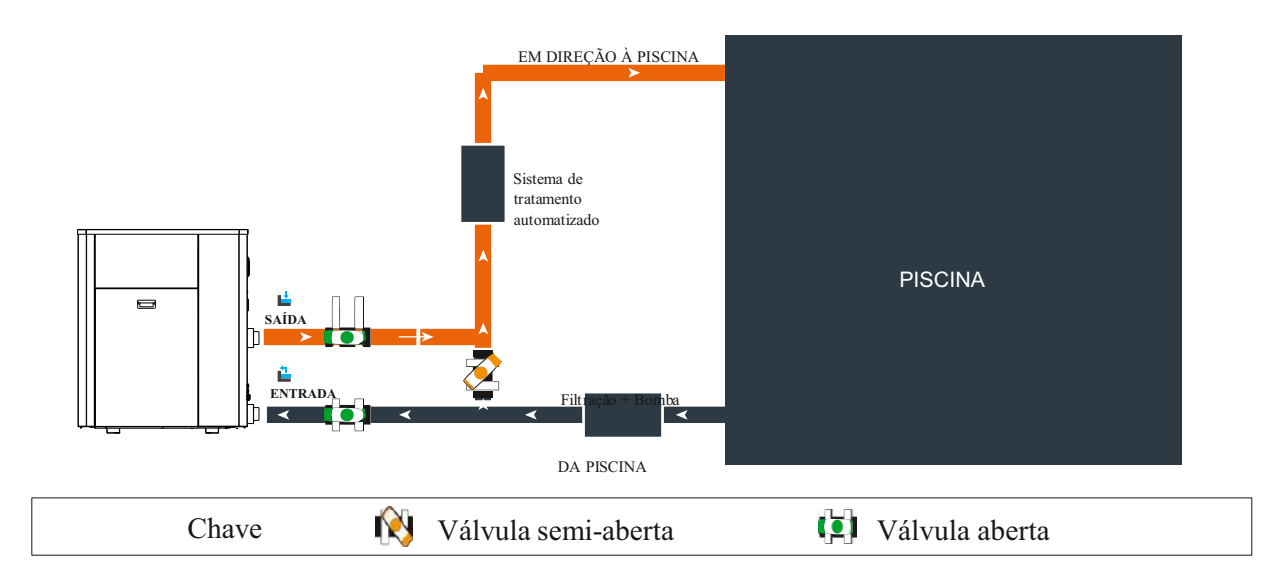

#### Conjunto de by pass para mais de um trocador de calor.

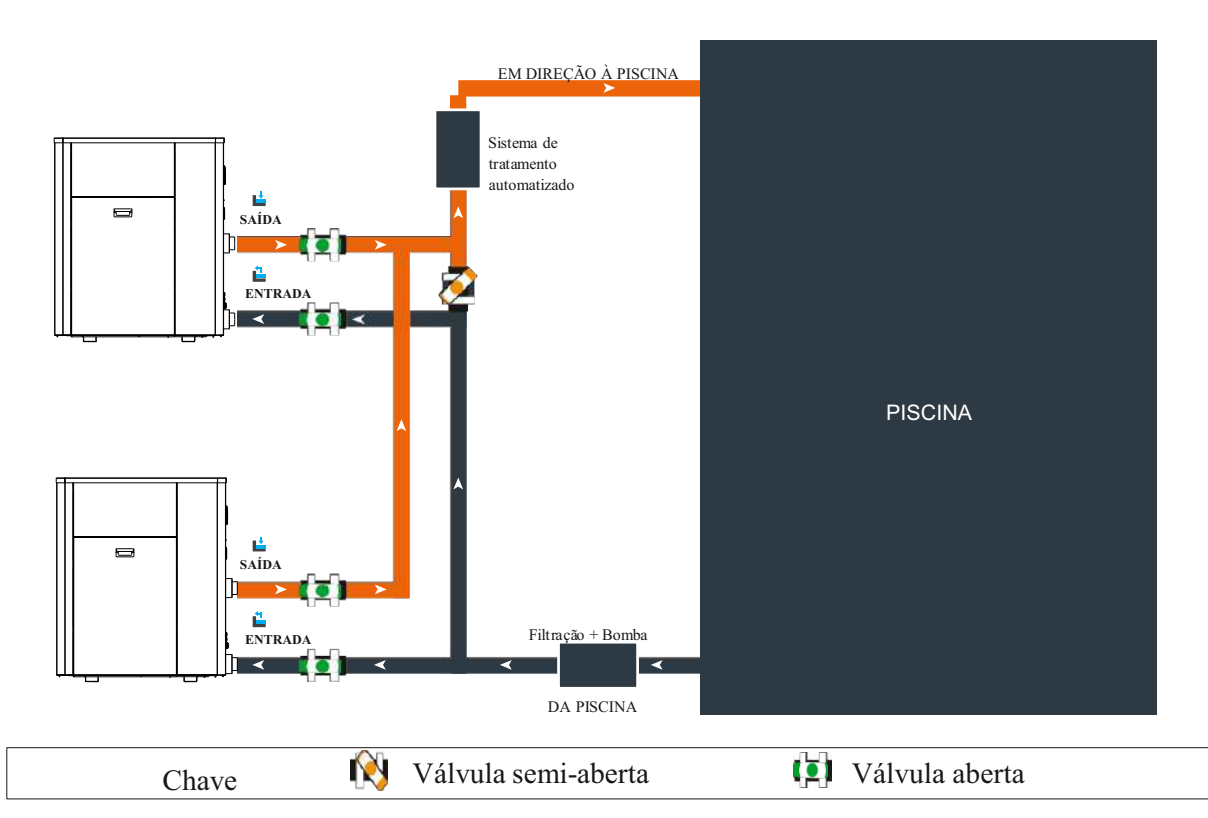

O filtro localizado junto da bomba de calor deve ser regularmente limpo para que a água no sistema esteja limpa, evitando assim os problemas operacionais associados à sujeira ou entupimento no filtro.

#### 9

## 4. Projeto do Sistema

#### ATENÇÃO: A instalação deve ser realizada por um técnico qualificado.

Esta seção é provida apenas para propósitos de informação, e é necessário ser verificada e adaptada de acordo com as condições de instalação do local seguindo as normas vigentes.

#### 4-1.2 Instalando os canos de água

#### Instalando o filtro

um filtro de malha deve ser instalado na frente da entrada de água da unidade, para manter a qualidade da água e coletar as impurezas contidas na água. Tome cuidado para manter a malha do filtro de água na parte inferior. Recomenda-se que a válvula de esfera seja instalada em ambos os lados do filtro, de modo a limpar ou trocar o filtro de maneira mais fácil.

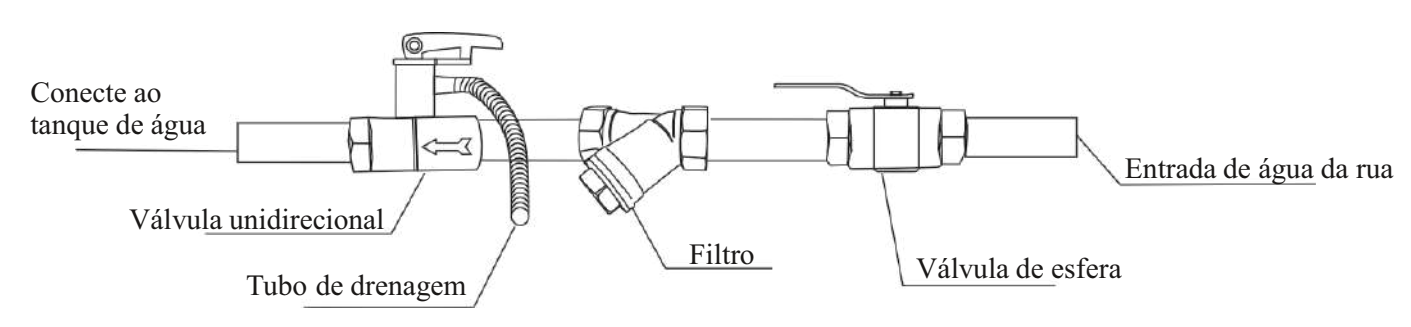

#### **Conjunto By-pass**

O trocador de calor deve ser conectado à piscina com um sistema by-pass.

Um conjunto by-pass consiste em 3 válvulas que regulam o fluxo de circulação de água no trocador de calor. Durante operações de manutenção, o By-pass permite também que o trocador de calor seja isolada do sistema

sem interromper sua instalação.

OBS: Se houver baixo fluxo de água deixar o by-pass central fechado.

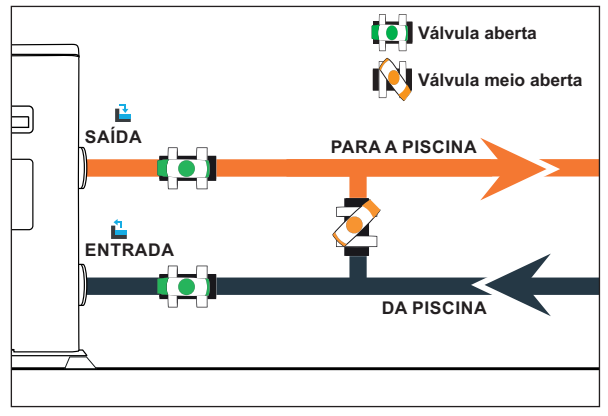

Fazendo uma conexão hidráulica com o kit de By-pass

#### ATENÇÃO: Não deixe correr água no circuito hidráulico por 2 horas depois da aplicação do adesivo para PVC.

- 1º passo: Tome os passos necessários para cortar os canos.
- 2º passo: Faça um corte reto perpendicular pelos canos de PVC com uma serra.
- 3º passo: Monte o circuito hidráulico sem conectá-lo, para verificar se encaixa perfeitamente na sua instalação, depois desmonte os canos a serem conectados;
- 4º passo: Chanfre as pontas dos canos cortados com uma lixa;
- 5º passo: Aplique decapante nas pontas dos canos a serem conectados;
- 6º passo: Aplique o adesivo no mesmo local;
- 7º passo: Monte os canos;
- 8º passo: Limpe qualquer resquício de adesivo no PVC;
- 9º passo: Deixe secar por pelo menos 2 horas antes de colocar água no circuito hidráulico.

# 5. Conexões Elétricas

#### 5.1 Conexões dos cabos de alimentação

(1) Arranjo do Bloco de Terminais

Para remover a alça, desparafuse os parafusos e puxe a alça para baixo e depois para frente.

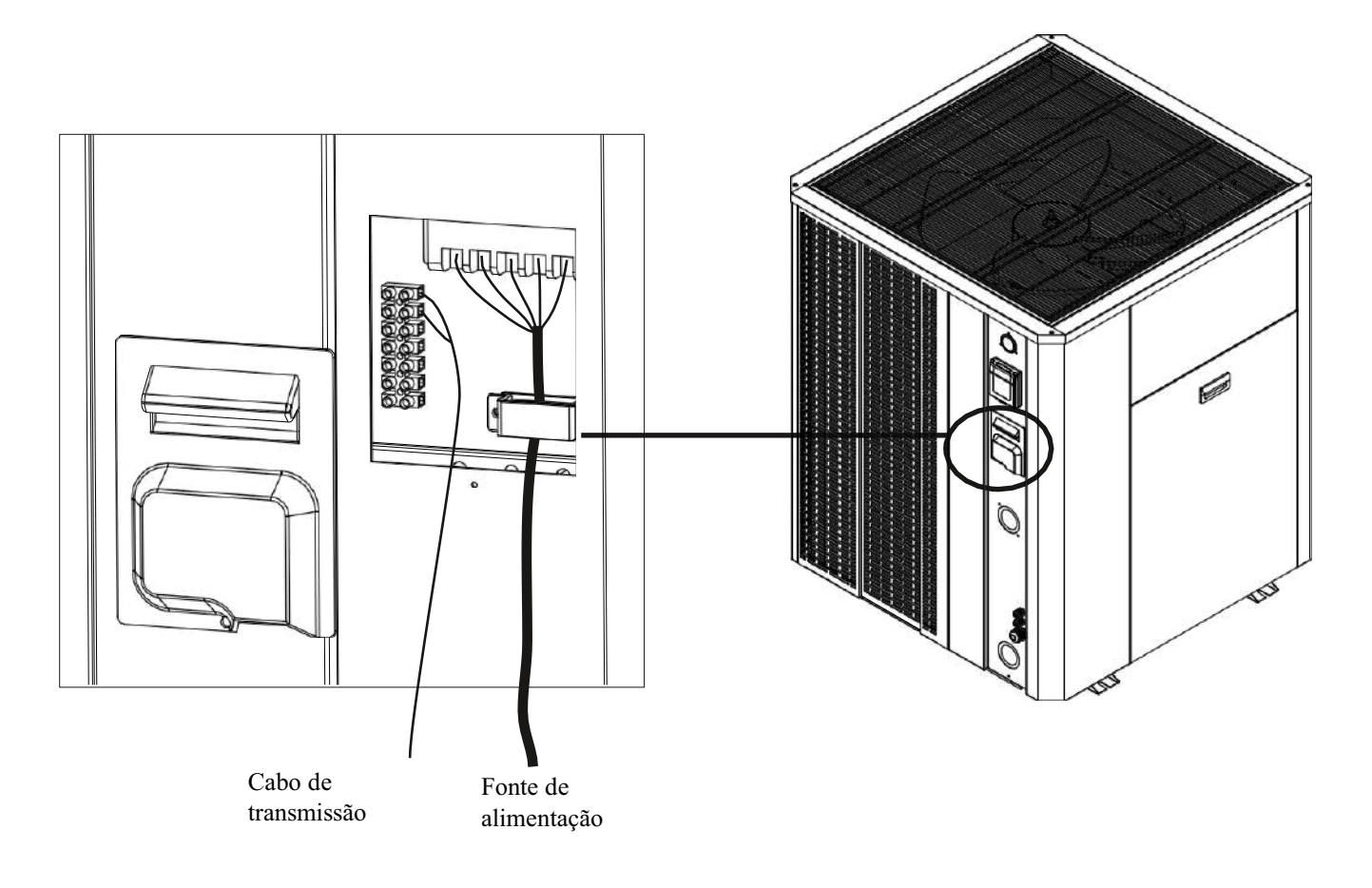

#### Comunicação para várias unidades

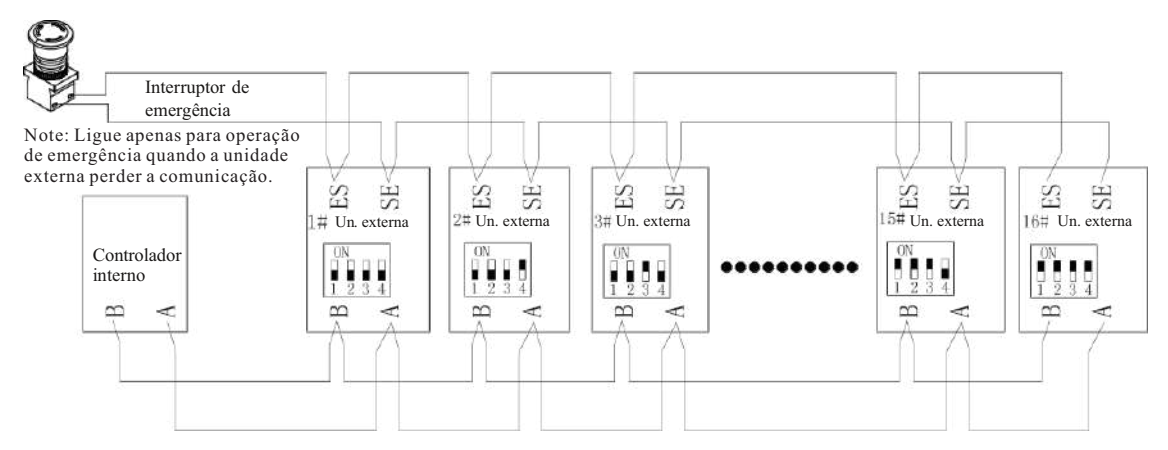

A chave DIP (Sw1) é usada para definir o número do sistema.

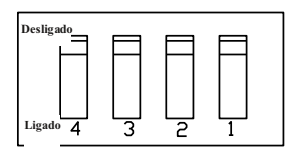

PCB principal da unidade externa - SW-1

Quando várias unidades trabalham juntas, defina o interruptor DIP da seguinte forma.

O interruptor DIP é detectado apenas uma vez quando a unidade está ligada. Se você quiser reiniciar o interruptor DIP, corte a energia primeiro e reinicie o interruptor DIP, depois ligue a unidade.

O valor do interruptor DIP: OFF=0, ON=1

| Número sist. | SW1-1 | SW1-2 | SW1-3 | SW1-4 |
|--------------|-------|-------|-------|-------|
| #1           | 0     | 0     | 0     | 0     |
| #2           | 0     | 0     | 0     | 1     |
| #3           | 0     | 0     | 1     | 0     |
| #4           | 0     | 0     | 1     | 1     |
| #5           | 0     | 1     | 0     | 0     |
| #6           | 0     | 1     | 0     | 1     |
| #7           | 0     | 1     | 1     | 0     |
| #8           | 0     | 1     | 1     | 1     |
| #9           | 1     | 0     | 0     | 0     |
| #10          | 1     | 0     | 0     | 1     |
| #11          | 1     | 0     | 1     | 0     |
| #12          | 1     | 0     | 1     | 1     |
| #13          | 1     | 1     | 0     | 0     |
| #14          | 1     | 1     | 0     | 1     |
| #15          | 1     | 1     | 1     | 0     |
| #16          | 1     | 1     | 1     | 1     |

#### Configuração do interruptor DIP para SW 1

## 6.1 Controlador Digital - Display

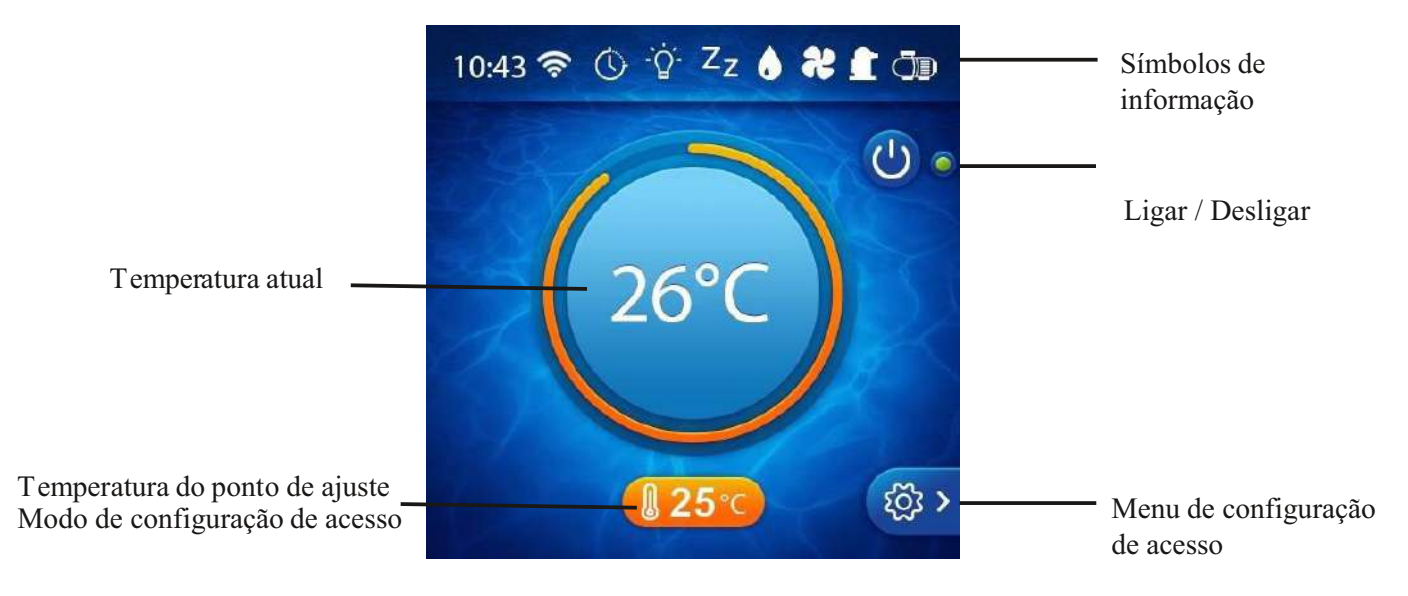

Lista de símbolos de informação (ativados quando destacados):

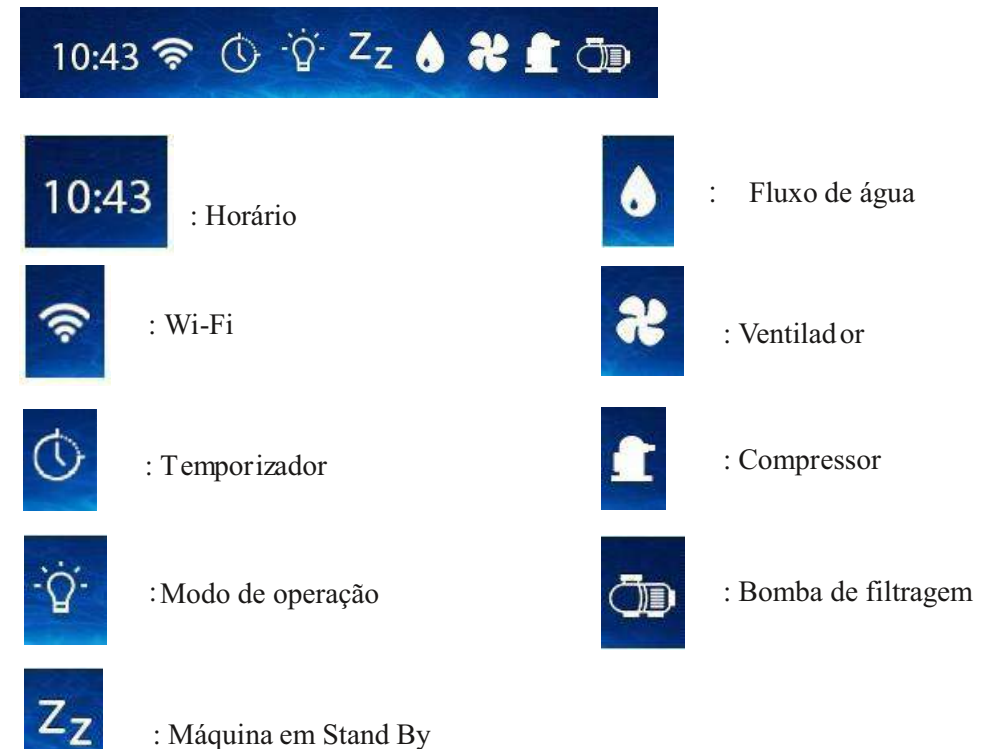

Os diferentes modos de operação:

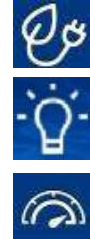

: Modo Eco-Silêncio, o mais econômico e silencioso.

: Modo Inteligente, ele se adapta às suas necessidades e ao ambiente.

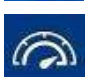

: Modo Turbo, toda a potência máxima da máquina.

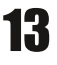

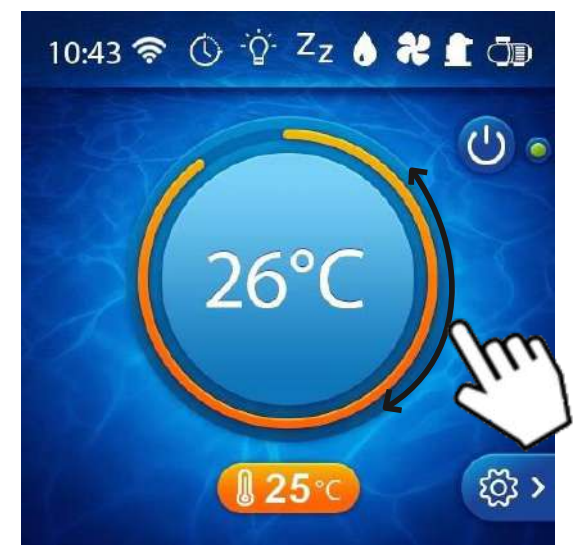

**Tela Principal** Na tela principal, é possível alterar rapidamente o ponto de ajuste girando o círculo central

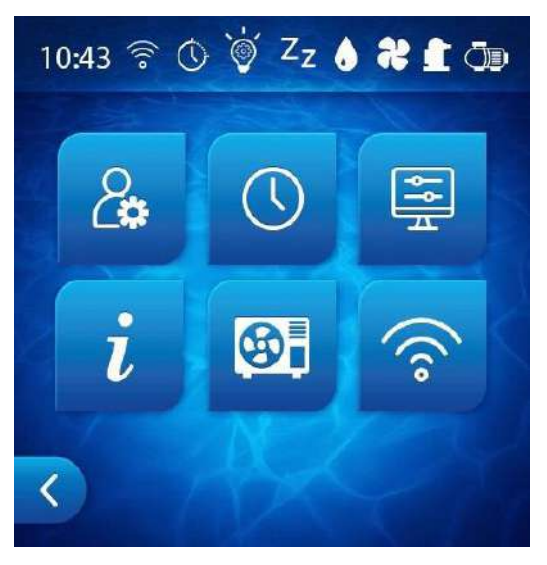

Menu de Configurações

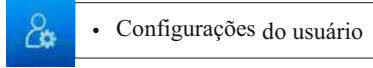

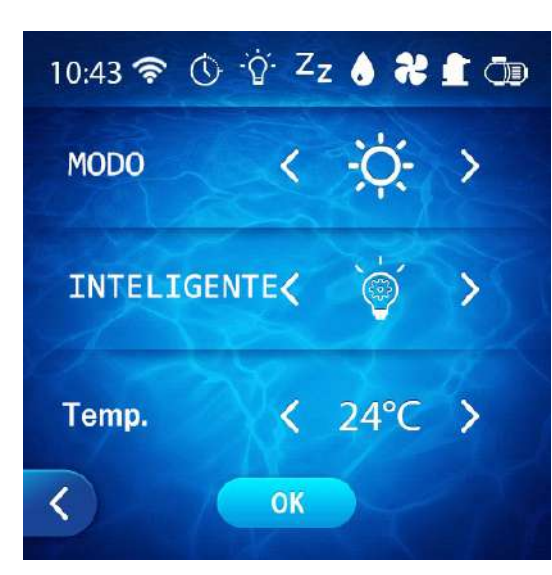

Principais Modos :

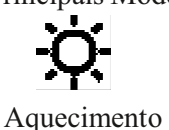

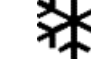

Resfriamento

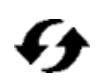

Automático (aquecimento e resfriamento)

Modos secundários:

**Turbo** (mudança de velocidade com prioridade à potência) Escolha este modo para aquecer a piscina no início da estação.

Inteligente (controle de velocidade total) Escolha este modo para manter a temperatura durante a estação.

Eco-silencioso (mudança de velocidade com prioridade ao nível de ruído)

Escolha este modo se o ruído for um problema.

Temp. : Ajusta a temperatura da água definida

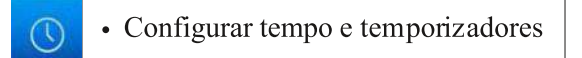

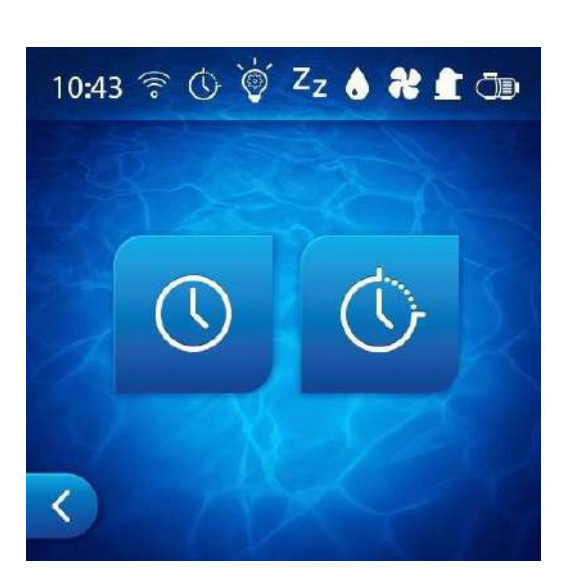

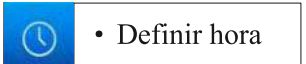

• Ajuste dos slots do temporizador de operação (se a opção estiver ativada)

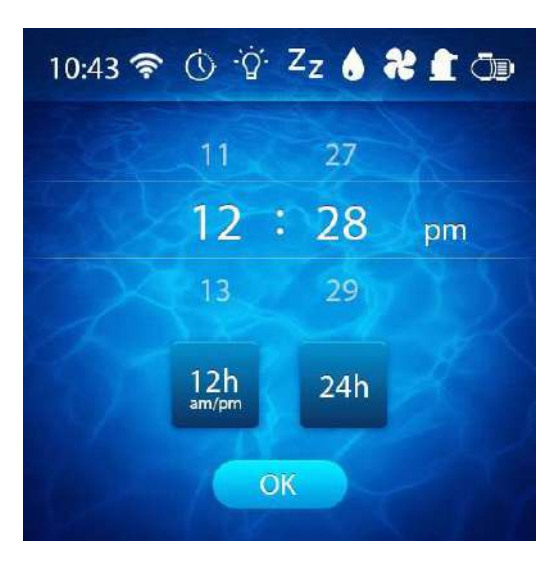

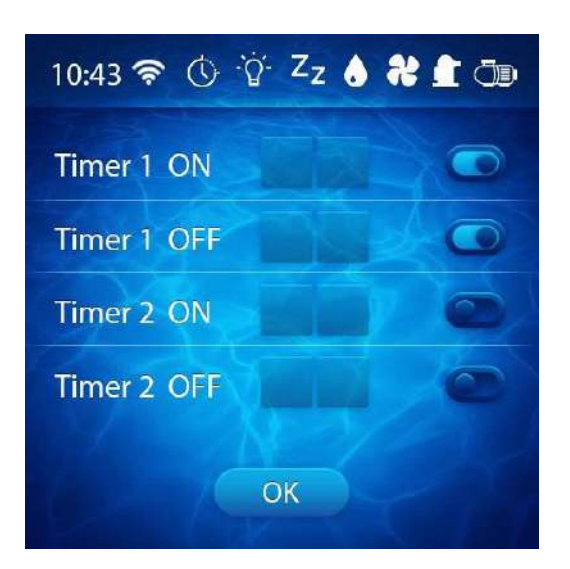

0

Esta configuração é desativada por padrão porque é desnecessária quando usada com um relógio na bomba de filtragem.

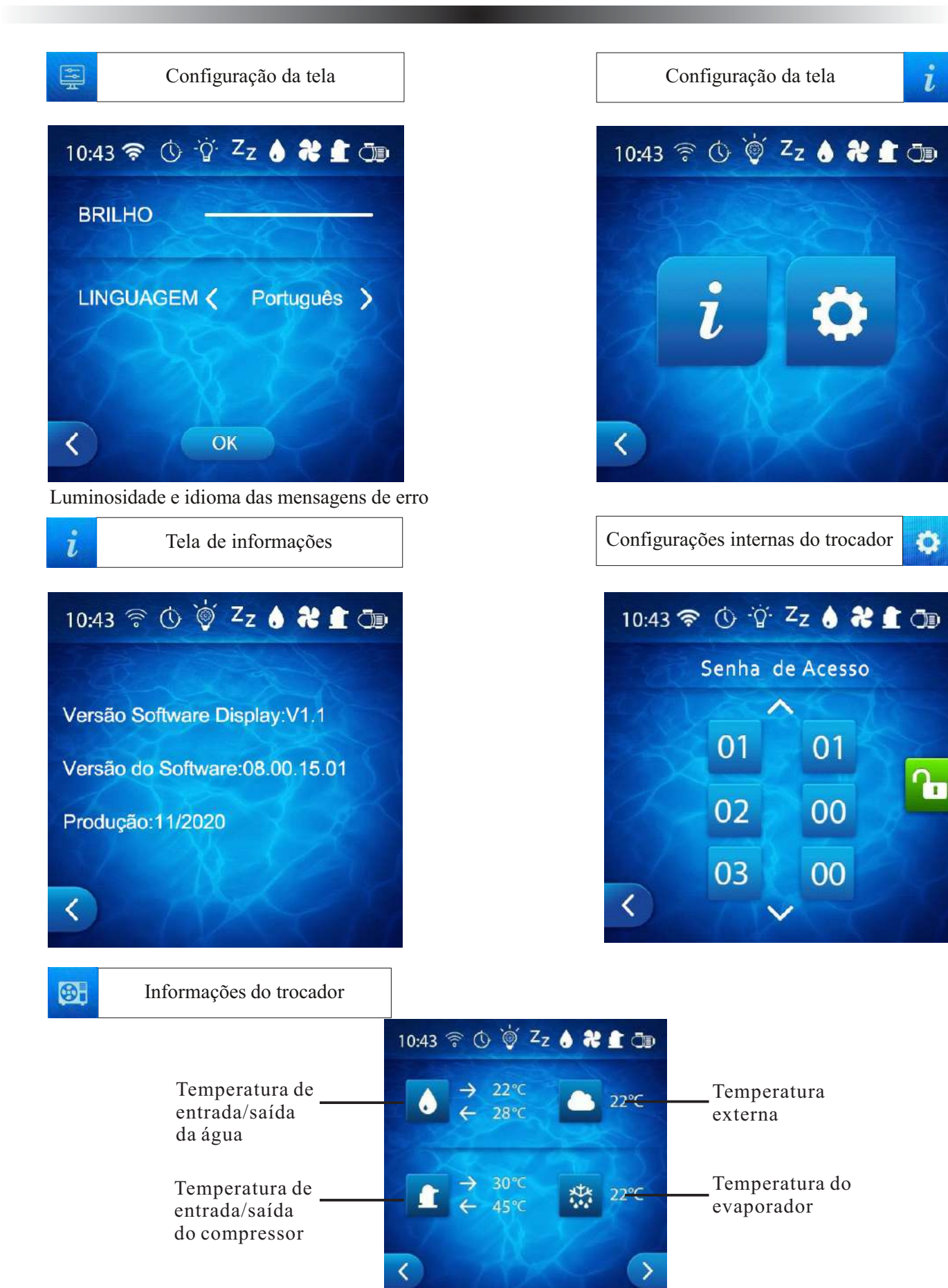

16

#### 6.2 Baixar e instalar o aplicativo

#### 6-2.1 Download e instalação do APP:

Procure por <u>Smart Life</u> no APP store ou google play e faça o download.

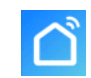

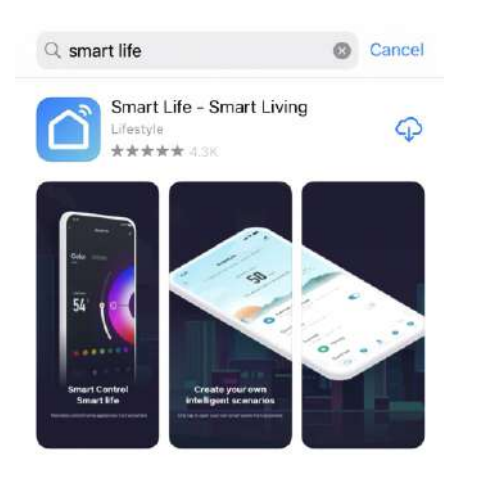

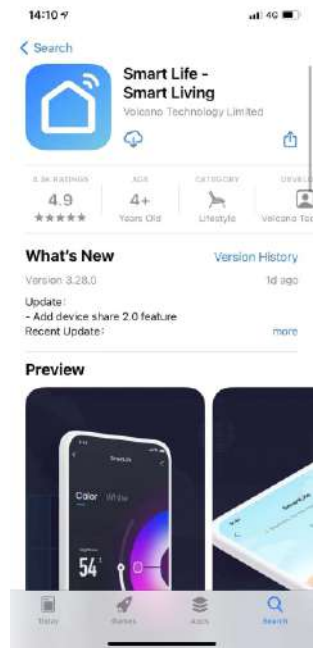

Ou escaneie o código abaixo para entrar no site e fazer o download. (Disponível para IOS ou Android).

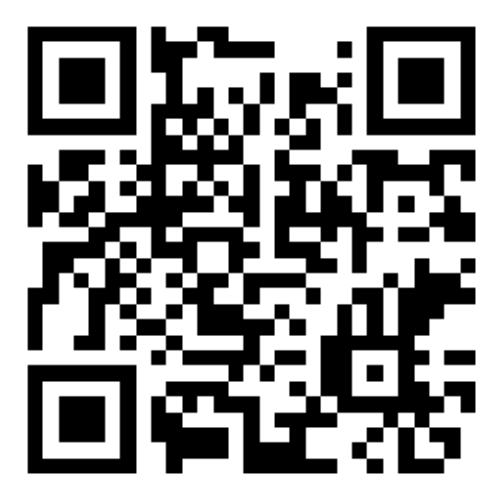

#### 6-2.2 Registro

Se você ainda não tiver uma conta, crie uma conforme instrução abaixo:

- 1. Registrar;
- 2. Preencha número do celular ou endereço de e-mail
- 3. Clique em *Obter código de verificação* e insira o código de verificação recebido no número do celular ou e-mail.
- 4. Escolha uma senha;
- 5. Clique em <u>Concluído</u>.

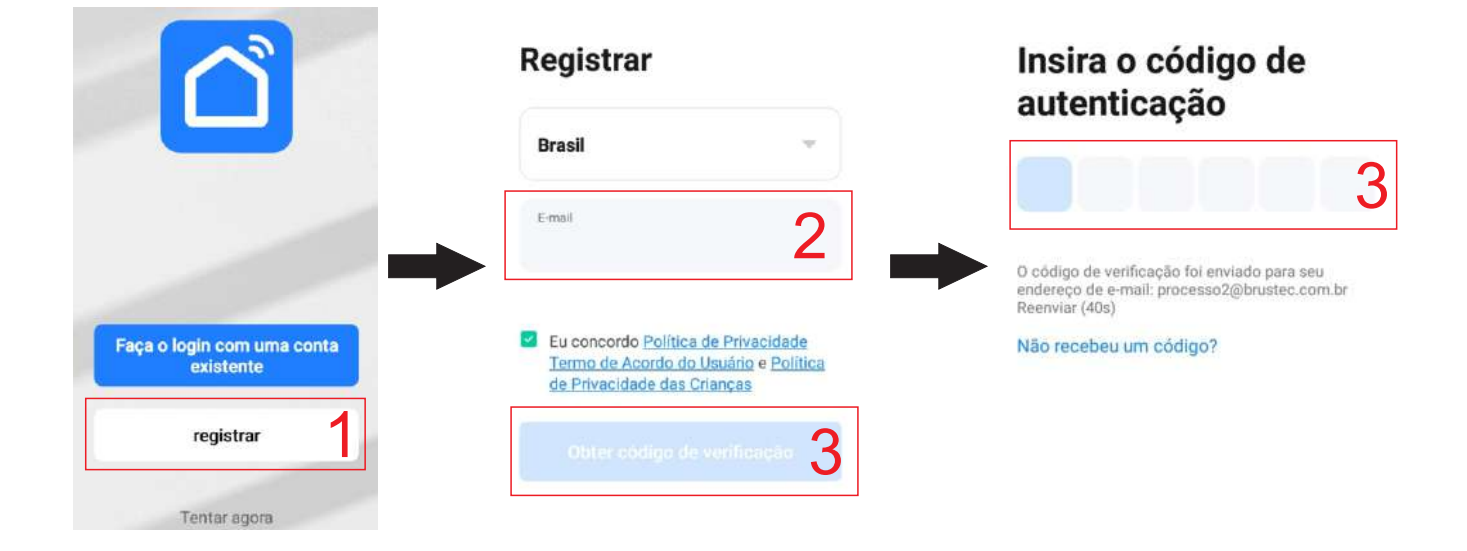

Configurar senha

## **Configurar** senha

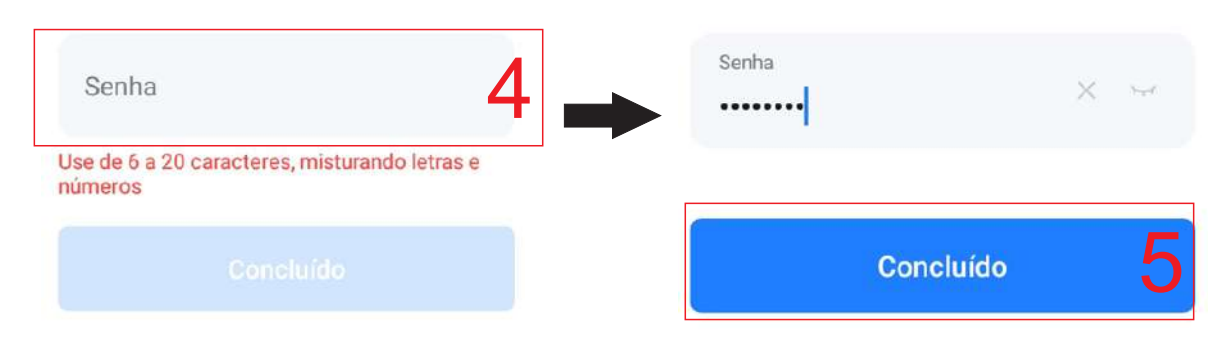

#### 6.3 Iniciar sessão

Se você já tiver uma conta, faça o login:

1. Clique em *Login*.

2/3. Preencha a conta e senha, então clique em *Entrar*.

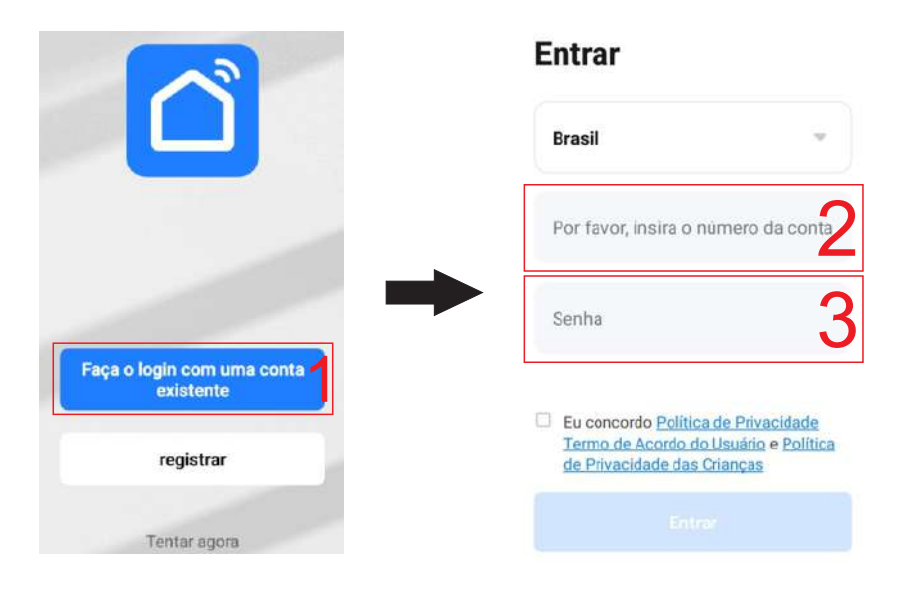

Se a senha for esquecida, defina uma nova senha conforme instrução abaixo:

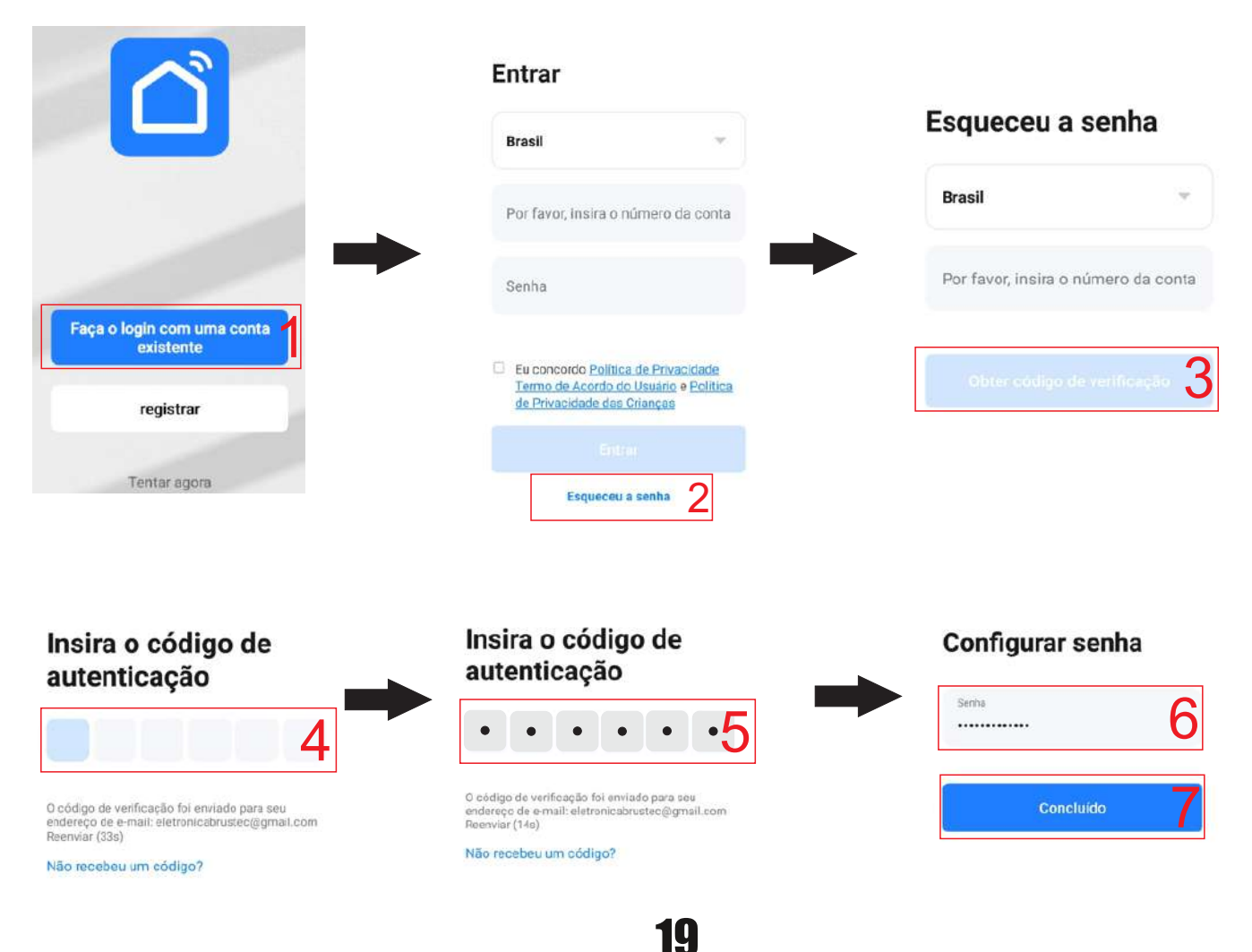

#### 6.4. Conecte o trocador de calor ao APP no modo padrão de WIFI:

#### Conexão WIFI (somente 2.4 GHZ)

Passo 1: Conecte o celular ao WIFI disponível na área, por exemplo **Brustec - Devices**, como no modelo abaixo:

| < Wi    | -Fi                  | Wi-Fi Direct | AVANÇADO       |  |  |  |
|---------|----------------------|--------------|----------------|--|--|--|
| ATIVAD  | 0                    |              | ۰ , <b>(</b> ) |  |  |  |
| REDE AT | UAL                  |              |                |  |  |  |
|         | BRUSTEC<br>Conectado | - Devices    |                |  |  |  |
| REDES D | REDES DISPONÍVEIS    |              |                |  |  |  |
| ((t·    | BRUSTEC              | - Visitantes |                |  |  |  |
| (10     | BRUSTEC              | - Corporativ | 0              |  |  |  |
|         | Mixconec             | t-2.4G       |                |  |  |  |
| (î:     | BTC-Aut              |              |                |  |  |  |
| (î=     | BTC-Eng              |              |                |  |  |  |

Passo 2:
Abra o APP <u>Smart life</u>, e faça o login,
1. Clique em " ⊕ "ou "<u>Adicionar Dispositivos</u>"
2/3. Selecione "<u>Eletrodoméstico Grande</u>" e clique em "<u>Smart Heat Pump (Wi-Fi)</u>".

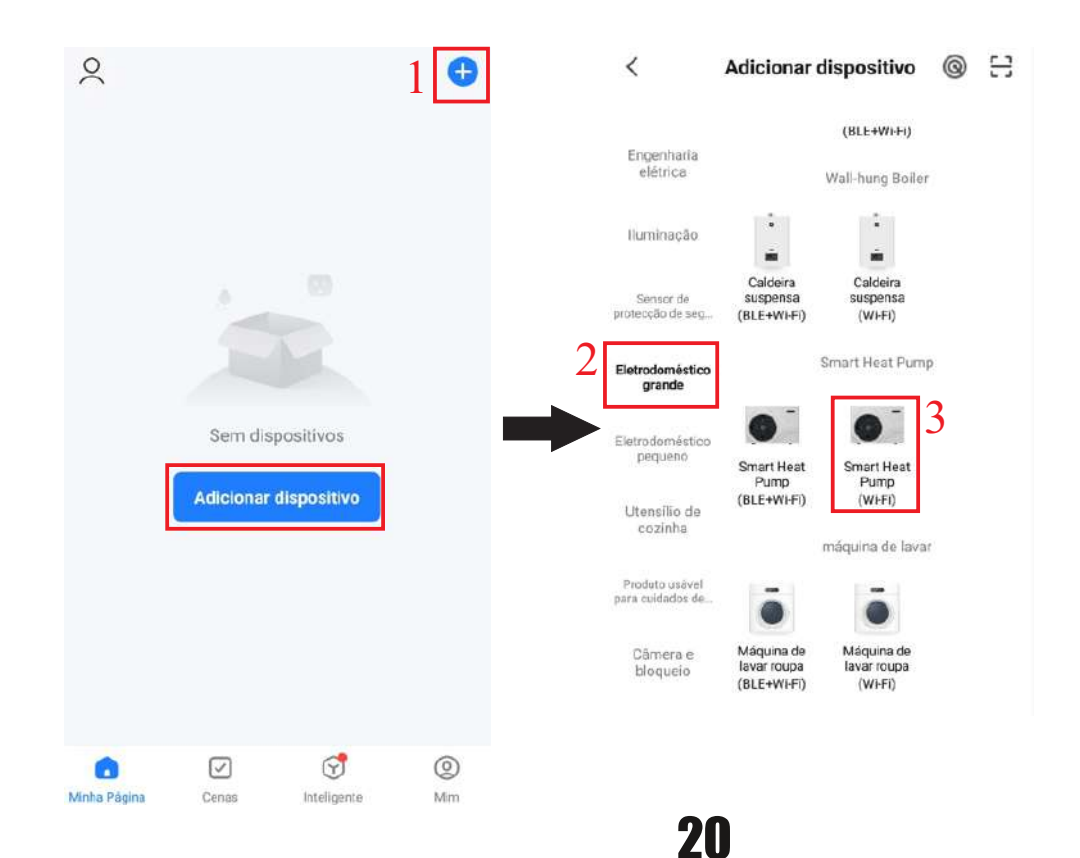

Passo 3:

1. Selecione a rede de WIFI, escolha a mesma que o celular está conectado (como no exemplo *Brustec - Devices*), e digite a senha.

2. Clique em "Próximo";

3. Reinicie a conexão wifi da bomba de calor, pressionando "ENTER" conforme tela abaixo:

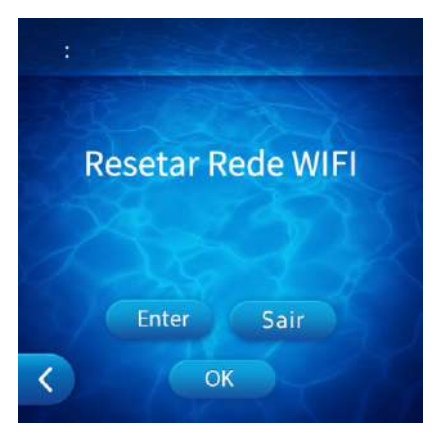

Clique em 'Avançar' no Aplicativo.

- 4. Verifique o status do indicador 🧊 se pisca no painel de operação, e clique em 'confirme se a luz está piscando'
- 5. Selecionar 'Pisca Rápido', para escanear o dispositivo.
- 6. Pressione concluído.

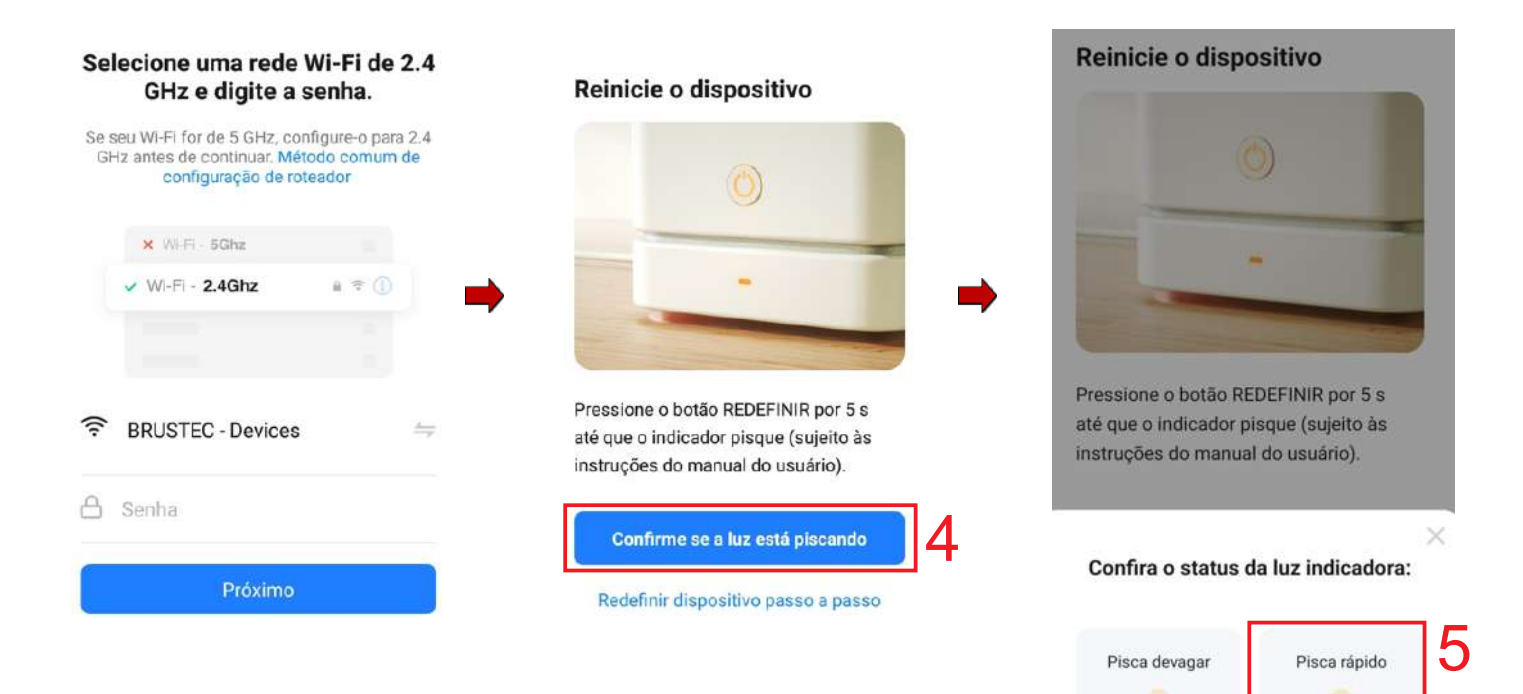

.

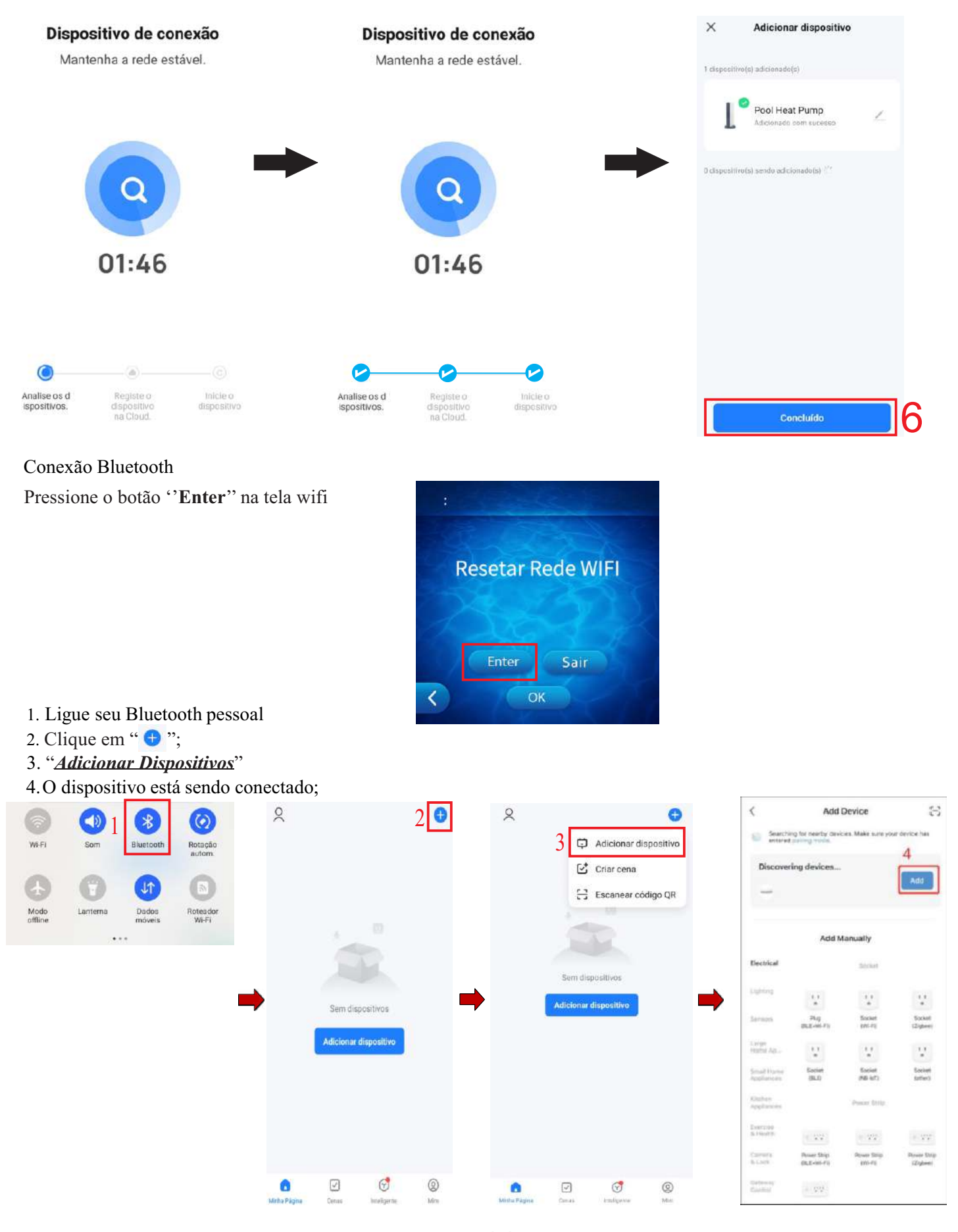

22

#### 5. Clique em "<u>*Próximo*</u>"; 6/7/8. Clique em ''<u>Concluído</u>".

| Selecione uma rede Wi-Fi de 2.4<br>GHz e digite a senha.                                                               | X Add Device               | X Adicionar dispositivo                       |
|----------------------------------------------------------------------------------------------------|----------------------------|-----------------------------------------------|
| Se seu WI-FI for de 5 GHz, configure-o para 2.4<br>GHz antes de continuar. Método comum de<br>configuração de roteador | - FCU -                    |                                               |
| × WI-FI - 5Ghz                                                                                                    |                            | D disconstitual et aande asterionmetoris / 19 |
| ✓ WI-FI - 2.4Ghz a ≑ ①                                                                                                 |                            | a subsection for an arc second and by the     |
|                                                                                                    |                            |                                               |
|                                                                                                    |                            |                                               |
| 🗭 🗟 BRUSTEC - Devices 🗦                                                                                                | •                          | •                                             |
| 🛆 Senha                                                                                                    |                            |                                               |
|                                                                                                    |                            |                                               |
| Próximo                                                                                                    |                            |                                               |
|                                                                                                    |                            | Concluido                                     |
|                                                                                                    |                            |                                               |
|                                                                                                    |                            |                                               |
|                                                                                                    | 2                          |                                               |
| Depois que o dispositivo estiver cone                                                                                  | ctado, clique em 🚄 🛛 , par | ra que você possa renomear.                   |
|                                                                                                    |                            |                                               |
|                                                                                                    |                            |                                               |
| × Adicionar di                                                                                                    | spositivo                  |                                               |
|                                                                                                    |                            |                                               |
|                                                                                                    |                            |                                               |
|                                                                                                    |                            |                                               |
| 1 dispositivo(s) adicionado(s)                                                                                         |                            |                                               |
|                                                                                                    |                            |                                               |
|                                                                                                    |                            |                                               |
| . 0                                                                                                    |                            |                                               |
| Pool Heat Pu                                                                                                    | mp                         |                                               |
| Adicionad com s                                                                                                    | aucesso                    |                                               |
| -                                                                                                    |                            |                                               |
|                                                                                                    | Pode ser Reno              | meado                                         |
|                                                                                                    | 1                          |                                               |
|                                                                                                    |                            |                                               |
| 0 dispositivo(s) sendo adicionado                                                                                      | 0(\$)                      |                                               |
|                                                                                                    |                            |                                               |

Se a conexão falhar, tentar novamente.

#### 6.5. Operação do APP

Depois que o trocador de calor estiver conectado, no menu principal, clique em «Pool Heat Pump» para operá-lo

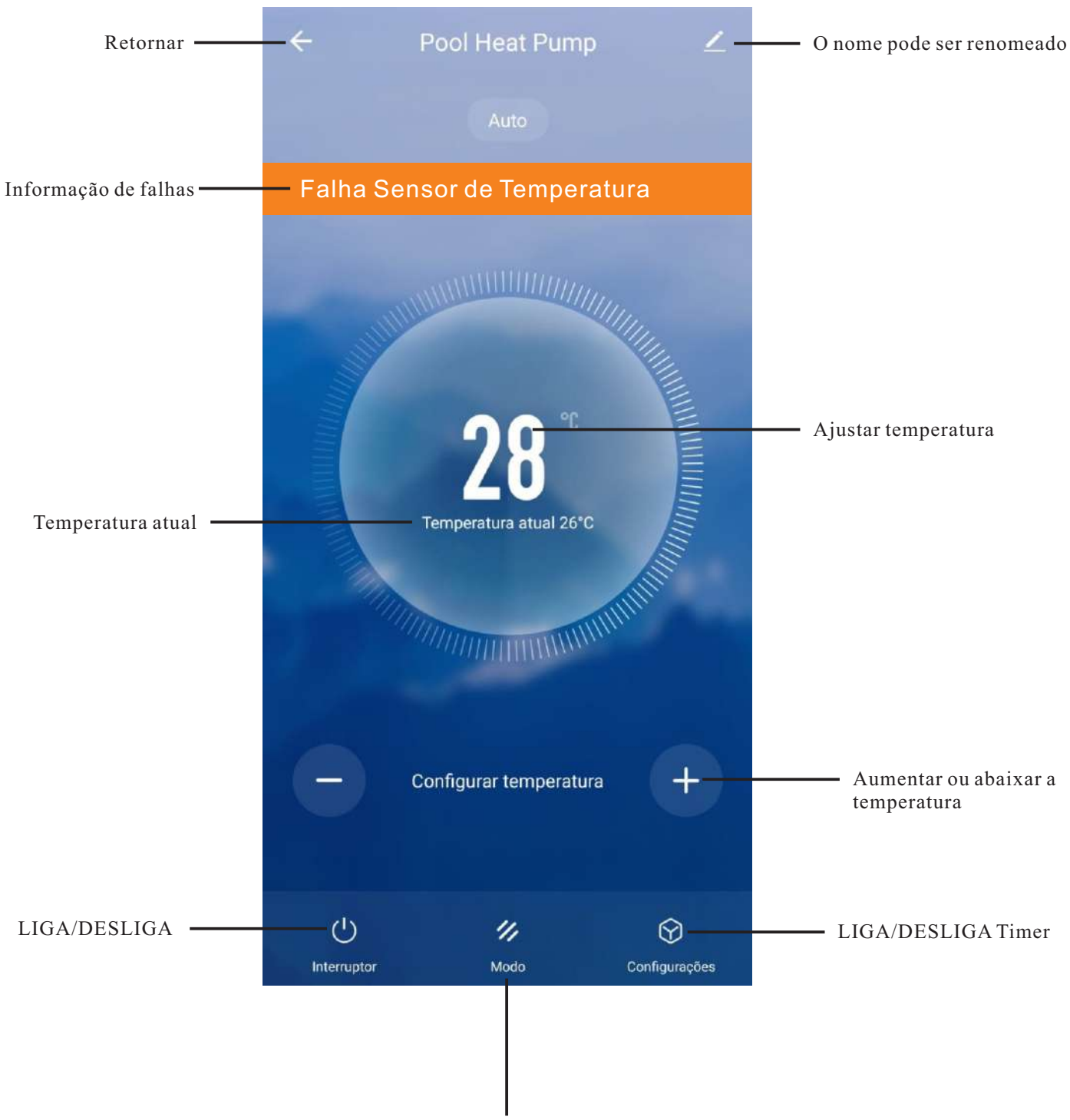

Seleção dos modos de operação

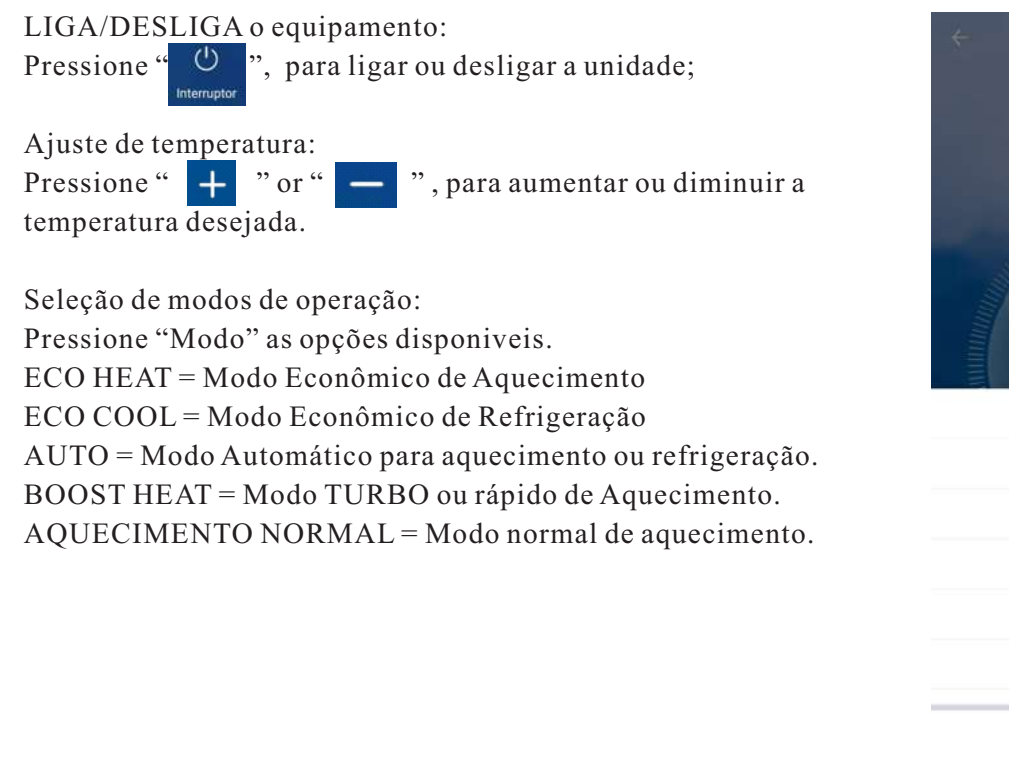

LIGA/DESLIGA do Timer:

1. Pressione *Configurações*;

2. Pressione <u>Adicionar</u>;

3/4. Escolha um horário quando a unidade começar, clique em *Interruptor* -- <u>"ON";</u>

5/6. Depois de definir horário para ligar (ON), pressione *Concluído*;

7/8. Escolha um horário que a unidade irá Desligar, clique em "Interruptor"-- "OFF";

9/10. Depois de escolher horário para desligar (Interruptor OFF), pressione Concluído;

11.Pressione "*Salvar*" para salvar a configuração;

12.0 Timer está definido com sucesso.

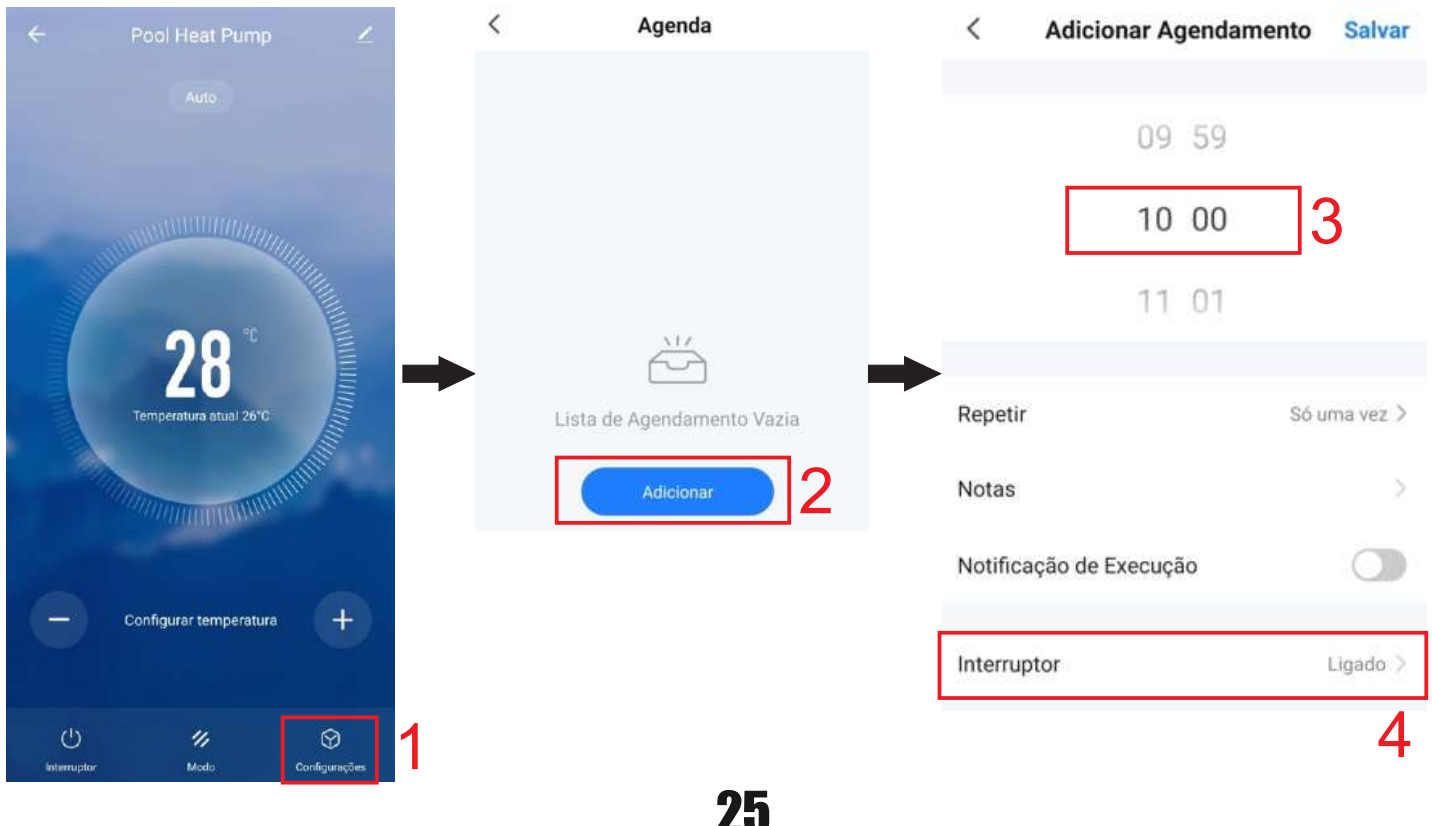

ECO Heat

ECO Cool

Auto

Boost Heat Silent Heat

Concluído

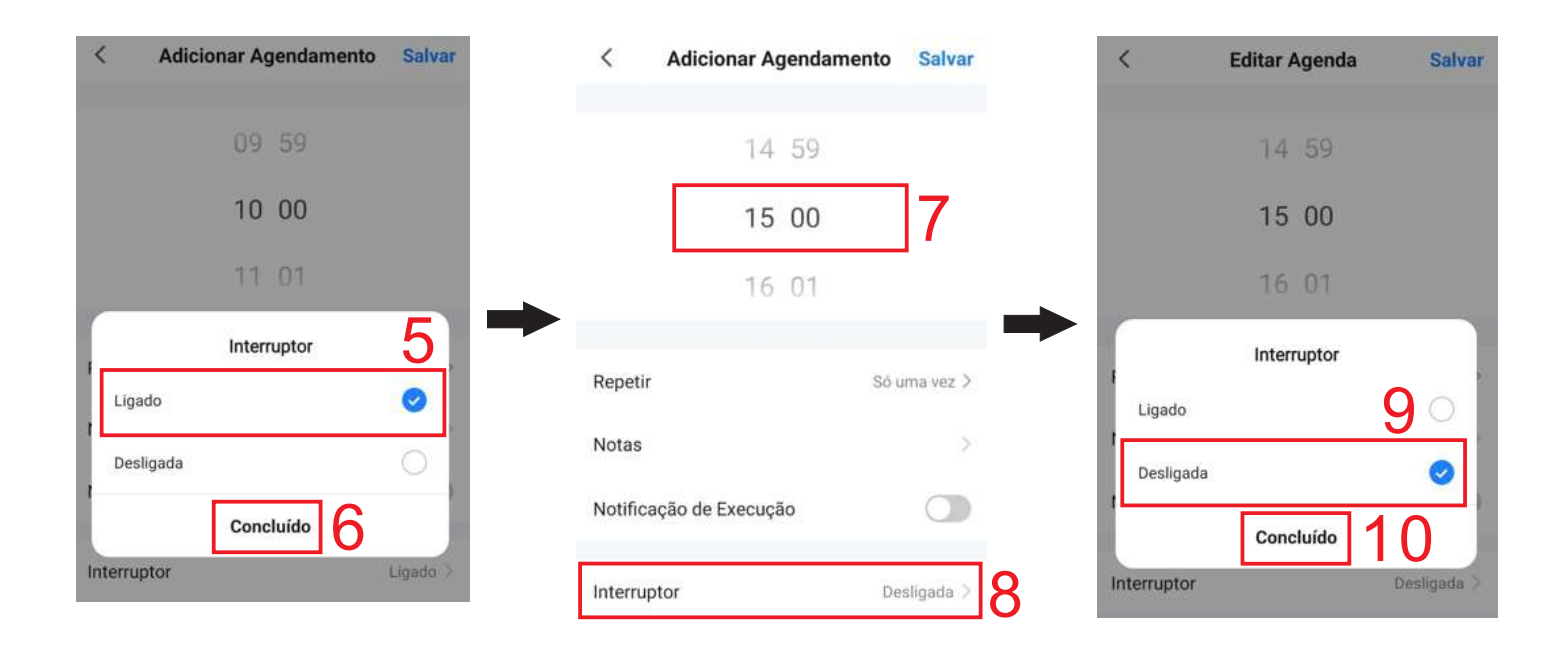

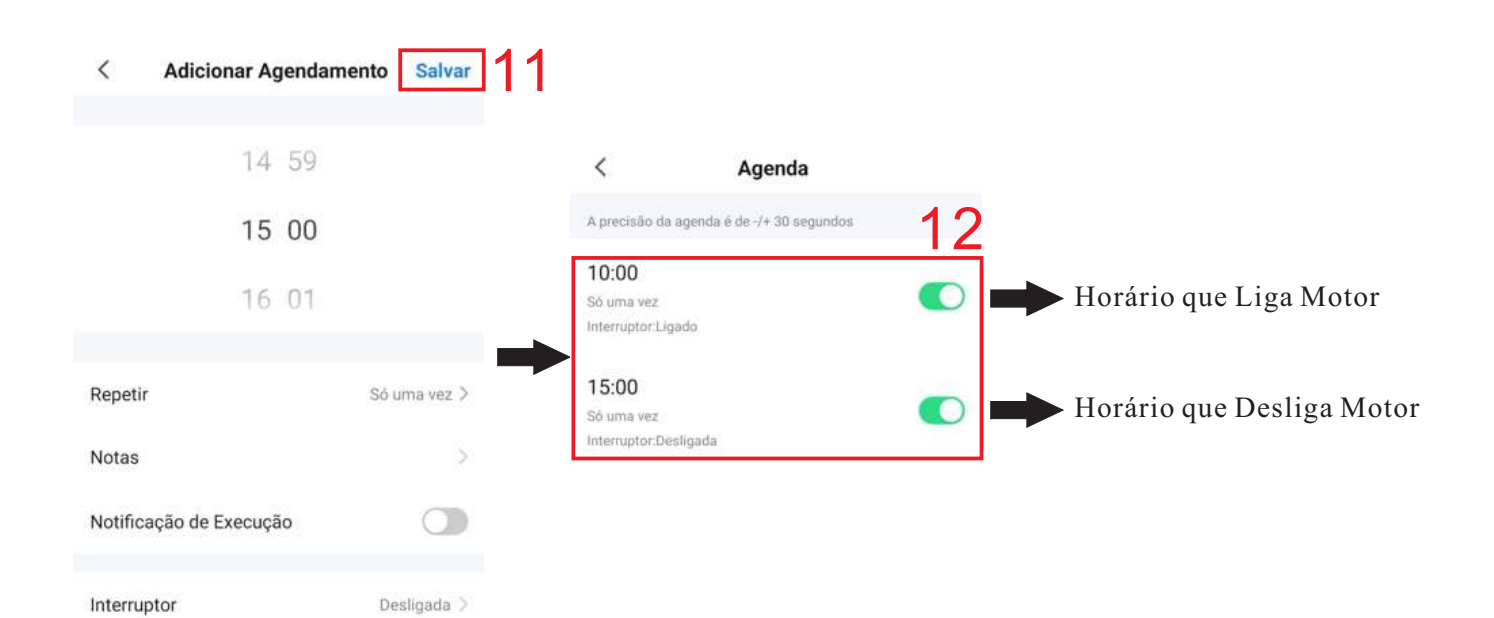

#### 6.1 - Códigos de falhas e possível razão do problema.

| Lista de códigos de falhas                                                                           |                |                                                                                                    |  |  |
|----------------------------------------------------------------------------------------------------|----------------|----------------------------------------------------------------------------------------------------|--|--|
| Lista de falhas                                                                                      | Código de erro | Possível razão                                                                                                    |  |  |
| Falha de comunicação entre a PCB principal e a PCB do acionador para o compressor                    | E02            | Verifique se o cabo entre a PCB do acionador para o compressor e a PCB principal está solto ou quebrado, ou a PCB principal ou a PCB do acionador está quebrada.                             |  |  |
| Falha de comunicação entre o PCB principal e o PCB do acionador para o motor do ventilador           | E10            | Verifique se o cabo entre a PCB do acionador para o motor do ventilador e a PCB principal está solto ou quebrado, ou se a PCB principal ou a PCB do acionador está quebrada.                 |  |  |
| Falha do compressor ou fase errada                                                                   | E11            | <ol> <li>Verifique se o cabo do compressor está solto ou não está bem conectado.</li> <li>Verifique se o cabo do climentoção dos três forces (BST) oté connectedo incorrectemento</li> </ol> |  |  |
| Temperatura anormal do módulo IPM do PCB do acionador do                                             |                | 2. vernique se o cabo de annentação das tres fases (KS1) esta conectado incorretamente.                                                                                                    |  |  |
| motor do ventilador                                                                                  | E12            | Verifique se o módulo IPM da PCB do acionador do motor do ventilador falhou.                                                                                                    |  |  |
| Falha de comunicação entre o painel de operação e a PCB<br>principal                                 | E13            | Verifique se o cabo do painel de operação está solto ou quebrado.                                                                                                    |  |  |
| Falha do sensor de temperatura ambiente                                                              | F01            | Verifique se o sensor de temperatura ambiente está solto ou quebrado.                                                                                                    |  |  |
| Falha do sensor de temperatura da serpentina do evaporador<br>externo F02                            | F02            | Verifique se o sensor de temperatura externa da serpentina do evaporador está solto<br>ou quebrado.                                                                                          |  |  |
| Falha do sensor de temperatura de descarga do compressor F03C                                        | F03            | Verifique se o sensor de temperatura de descarga está solto ou quebrado.                                                                                                    |  |  |
| Falha do sensor de temperatura de sucção do compressor                                               | F04            | Verifique se o sensor de temperatura de sucção do compressor está solto ou quebrado.                                                                                                    |  |  |
| Falha do sensor de baixa pressão                                                                     | F05            | Verifique se o sensor de baixa pressão está solto ou quebrado.                                                                                                    |  |  |
| Falha do sensor de alta pressão                                                                      | F06            | Verifique se o sensor de alta pressão está solto ou quebrado.                                                                                                    |  |  |
| Falha do motor do ventilador CC                                                                      | F09            | Verifique se o motor do ventilador ou o PCB do acionador do motor do ventilador estão<br>quebrados ou se a conexão do cabo está bem encaixada ou não                                         |  |  |
|                                                                                                    |                | 1. Verifique se o filtro no sistema de refrigeração está bloqueado.                                                                                                    |  |  |
| Pressão de evaporação muito baixa                                                                    | E11            | 2. EEV não tem ação.                                                                                                    |  |  |
| (Acionamento da proteção mais de 3 vezes)                                                            | F11            | 3. Verifique se o EEV está bloqueado.                                                                                                    |  |  |
|                                                                                                    |                | 4. Verifique se o refrigerante está vazando.                                                                                                    |  |  |
|                                                                                                    | F12            | 1. Verifique se há muito refrigerante no sistema.                                                                                                    |  |  |
|                                                                                                    |                | 2. Verifique se há gá s no sistema de refrigerante e se o vácuo é feito completamente.                                                                                                    |  |  |
|                                                                                                    |                | <ol> <li>Verifique se a vazão de água não é suficiente no sistema hidráulico.</li> </ol>                                                                                                    |  |  |
| Pressão de evaporação muito baixa<br>(Acionamento da proteção mais de 3 vezes)                       |                | 4. Verifique se o trocador de calor da placa está bloqueado.                                                                                                    |  |  |
|                                                                                                    |                | 5. Verifique se o EEV está bloqueado.                                                                                                    |  |  |
|                                                                                                    |                | <ol> <li>Verifique se a troca de calor não é suficiente porque o trocador de calor externo está<br/>bloqueado ou o motor do ventilador para.</li> </ol>                                      |  |  |
| Falha do sensor de temperatura de saída de água                                                      | F16            | Verifique se o sensor de temperatura da saída de água está solto ou quebrado.                                                                                                    |  |  |
| Falha do sensor de temperatura de entrada de água                                                    | F17            | Verifique se o sensor de temperatura de entrada de água está solto ou quebrado.                                                                                                    |  |  |
|                                                                                                    |                | 1. Verifique se há gás no sistema de refrigeração e se o vácuo é feito completamente.                                                                                                    |  |  |
|                                                                                                    |                | 2. Verifique possível baixa vazão de água no sistema hidráulico.                                                                                                    |  |  |
| Falha de temperatura de descarga do com pressor muito alta (Acionamento da proteção mais de 3 vezes) | F35            | 3. Verifique se o trocador de calor da placa está bloqueado.                                                                                                    |  |  |
|                                                                                                    |                | <ol> <li>Verifique se o filtro no sistema de refrigeração está bloqueado.</li> </ol>                                                                                                    |  |  |
|                                                                                                    |                | 5. Ver ifique se o gás refri gerante está vazando.                                                                                                    |  |  |
| Falha modular IPM                                                                                    | P03            | Verifique se o módulo IPM da PCB do acionador do motor do ventilador falhou.                                                                                                    |  |  |
|                                                                                                    |                | 1. Verifique se há gás no sistema de refrigeração e se o vácuo é feito completamente.                                                                                                    |  |  |
| Destação contro proceso muito alt                                                                    | P06            | 2. Verifique possível baixa vazão de água no sistema hidráulico.                                                                                                    |  |  |
| rroleção contra pressão muito aita                                                                   |                | 3. Verifique se o trocador de calor da placa está bloqueado.                                                                                                    |  |  |
|                                                                                                    |                | 4. Verifique se o filtro no sistema de refrigeração está bloqueado.                                                                                                    |  |  |

\*PCB = Placa eletrônica

#### 6.1 - Códigos de falhas e possível razão do problema.

| Lista de códigos de falhas                                                                                                    |     |                                                                                                    |  |  |
|----------------------------------------------------------------------------------------------------|-----|----------------------------------------------------------------------------------------------------|--|--|
|                                                                                                    |     | <ol> <li>V erifique se há gás no sistema de refrigerante e se o vácuo é feito<br/>completamente.</li> </ol>                                                      |  |  |
|                                                                                                    |     | 2. Verifique possível baixa vazão de água no sistema hidráulico.                                                                                                 |  |  |
| Temperatura de descarga do compressor muito                                                                                                    | P08 | 3. Verifique se o trocador de calor da placa está bloqueado.                                                                                                    |  |  |
| ana                                                                                                    |     | <ol> <li>Verifique se o filtro no sistema de refrigeração está bloqueado.</li> </ol>                                                                             |  |  |
|                                                                                                    |     | 5. Verifique se o refrigerante está vazando.                                                                                                    |  |  |
|                                                                                                    |     | <ol> <li>Verifique se há gás no sistema de refrigerante e se o vácuo é feito<br/>completamente.</li> </ol>                                                       |  |  |
| The second state of the second second s | DOO | 2. V erifique se o motor do ventilador externo para no resfriamento.                                                                                             |  |  |
| Temp. da bobina externa muito alta Proteçao                                                                                                    | P09 | 3. Verifique se o ventilador da serpentina externa está bloqueado.                                                                                               |  |  |
|                                                                                                    |     | 4. Verifique possível baixa vazão de água no sistema hidráulico.                                                                                                 |  |  |
|                                                                                                    |     | 1. Verifique se o filtro no sistema de refrigeração está bloqueado.                                                                                              |  |  |
|                                                                                                    |     | 2. Veri fique se o EEV não tem ação.                                                                                                    |  |  |
| Proteção de pressostato baixo                                                                                                    | P13 | 3. Verifique se o EEV está bloqueado.                                                                                                    |  |  |
|                                                                                                    |     | 4. Verifique se o refrigerante está vazando.                                                                                                    |  |  |
| Proteção anticongelante - estágio 1                                                                                                    | P14 | Veri fique se a temperatura ambiente ou a temperatura de saída de água estão muito baixas.                                                                       |  |  |
| Proteção anticongelante - estágio 2                                                                                                    | P15 | Veri fique se a temperatura ambiente ou a temperatura de saída de água estão muito baixas.                                                                       |  |  |
|                                                                                                    | P16 | 1. Veri fique se a temperatura da saída de água está muito alta no aquecimento.                                                                                  |  |  |
| Proteção de temperatura de saída de água<br>muito alta no aquecimento.                                                                                                    |     | 2. Verifique possível baixa vazão de água no sistema hidráulico.                                                                                                 |  |  |
|                                                                                                    |     | 3. V erifique se há ar no sistema hidráulico.                                                                                                    |  |  |
| Proteção para diferença muito grande entre a<br>temperatura de entrada e saída de água.                                                                                                    | P17 | Verifique possível baixa vazão de água no sistema hidráulico.                                                                                                    |  |  |
|                                                                                                    |     | 1. Verifique possível baixa vazão de água no sistema hidráulico.                                                                                                 |  |  |
| Proteção contra pressão muito baixa                                                                                                    | P18 | 2. Verifique se o trocador de calor da placa está bloqueado.                                                                                                    |  |  |
|                                                                                                    |     | 3. Verifique se o gás refrigerante está vazando.                                                                                                    |  |  |
| Potência de tensão muito alta                                                                                                    | P19 | Verifique se a tensão de entrada é muito alta                                                                                                    |  |  |
| Potência de tensão muito Baixa                                                                                                    | P20 | Verifique se a tensão de entrada está muito baixa                                                                                                    |  |  |
| Potência de corrente muito alta                                                                                                    | P21 | Verifique se a temperatura da água está muito alta, se o PCB do<br>acionador do compressor está quebrado ou se o compressor está<br>quebrado.                    |  |  |
| Potência de corrente muito baixa                                                                                                    | P22 | Verifique se o gás refrigerante não é suficiente, se há vazamento, se o<br>compressor está quebrado ou se o PCB do acionador para o<br>compressor está quebrado. |  |  |
|                                                                                                    |     | 1. Erro de fase                                                                                                    |  |  |
| Proteção da fonte de alimentação                                                                                                    | P27 | 2. Falta de fase                                                                                                    |  |  |
|                                                                                                    |     | 3. Detector de fase quebrado                                                                                                    |  |  |

#### 6.1 - Códigos de falhas e possível razão do problema.

| Lista de códigos de falhas                                                           |     |                                                                                                    |  |
|--------------------------------------------------------------------------------------|-----|----------------------------------------------------------------------------------------------------|--|
|                                                                                      |     | 1. Verifique se o filtro no sistema de refrigeração está bloqueado.                                                                                                    |  |
|                                                                                      |     | 2.EEV não tem ação.                                                                                                    |  |
| Proteção anticongelante no resfriamento                                              | S01 | 3. Verifique se o EEV está b loquead o.                                                                                                    |  |
|                                                                                      |     | 4. Verifique se o gás refrigerante está vazando.                                                                                                    |  |
|                                                                                      |     | 5. Verifique possível baixa vazão de água no sistema hidráulico.                                                                                                    |  |
|                                                                                      |     | <ol> <li>Verifique se a resistência à água é grande e se a vazão de água não é<br/>suficiente no sistema hidráulico.</li> </ol>                                                                                |  |
| Proteção do interruptor de fluxo de água                                             | S02 | 2. Verifique se o interruptor de fluxo de água e está quebrado.                                                                                                    |  |
| , , , , , , , , , , , , , , , , , , ,                                                |     | 3. Verifique se o sistema de água está bloqueado.                                                                                                    |  |
|                                                                                      |     | 4. Verifique se a bomba de água está quebrada.                                                                                                    |  |
| Proteção de temperatura de saída de água                                             | S06 | 1. Verifique se a saída de água está muito baixa em resfriamento.                                                                                                    |  |
| muito baixa no resfriamento                                                          |     | 2. V erifique se a capacidade de resfriamento é maior do que a demanda de resfriamento.                                                                                                    |  |
|                                                                                      | S08 | 1. Verifique se o modelo pode atender à demanda de aquecimento.                                                                                                    |  |
| (Acionamento da proteção mais de 3 vezes)                                            |     | 2. Veri fique se a temperatura da bobina e a temperatura da água de entrada estão conectadas inversamente.                                                                                                    |  |
|                                                                                      | S09 | 1. Verifique se a capacidade de aquecimento corresponde à demanda de aquecimento                                                                                                    |  |
| Proteção para falha de descongelamento                                               |     | 2. Se a temperatura da água for alta o suficiente, mas essa falha ocorrer no descongelamento, verifique se a temperatura da bobina e o sensor de temperatura da entrada de água estão instalados inversamente. |  |
|                                                                                      |     | 1. Verifique se o filtro no sistema de refrigeração está bloqueado.                                                                                                    |  |
|                                                                                      |     | 2.EEV não tem ação.                                                                                                    |  |
| Proteção anticongelante no resfriamento<br>(Acionamento da proteção mais de 3 vezes) | S11 | 3. Verifique se o EEV está bloquead o.                                                                                                    |  |
|                                                                                      |     | 4. Verifique se o refrigerante está vazando.                                                                                                    |  |
|                                                                                      |     | 5. Verifique possível baixa vazão de água no sistema hidráulico.                                                                                                    |  |

Se conectar com o controlador Multi RAK, além dos códigos de erro acima, você também verá os erros abaixo:

| Falha do sensor de temperatura de aquecimento/resfriamento         | F15 | Veri fique se o sensor de temperatura de aquecimento/resfriamento está solto ou quebrado.                 |
|--------------------------------------------------------------------|-----|----------------------------------------------------------------------------------------------------|
| Falha de comunicação entre o PCB interno e<br>o painel de operação | S04 | Veri fique se o cabo de comunicação entre a PCB interna e o painel de operação está conectado.            |
| Falha de comunicação entre o PCB externo e<br>o painel de operação | S05 | Verifique se o cabo de comunicação PCB externo está conectado.                                            |
| Falha do sensor de temperatura de saída de<br>água                 | S15 | Verifique se o sens or de temperatura externo está solto ou quebrado.                                     |
| Falha do sensor de temperatura de entrada de<br>água               | S16 | Verifique se o sensor de temperatura interno está solto ou quebrado.                                      |
| Falha de PCB externa                                               | S17 | PCB externo falhou.                                                                                       |
| Falha de comunicação de todos os PCB externos                      | S18 | Verifique se os cabos de comunicação entre todo o PCB externo e o<br>painel de operação estão conectados. |
| Falha do sensor de temperatura ambiente                            | S19 | Verifique se todos os sensores externos de temperatura ambiente da PCB estão bem conectados.              |
| Falha em todas as placas de circuito impresso<br>externas          | S20 | Verifique se todas as PCB externas falharam.                                                              |

# 7. Posicionamento de Sensores

7.1 - Localização dos sensores no equipamento e respectivas descrições e códigos.

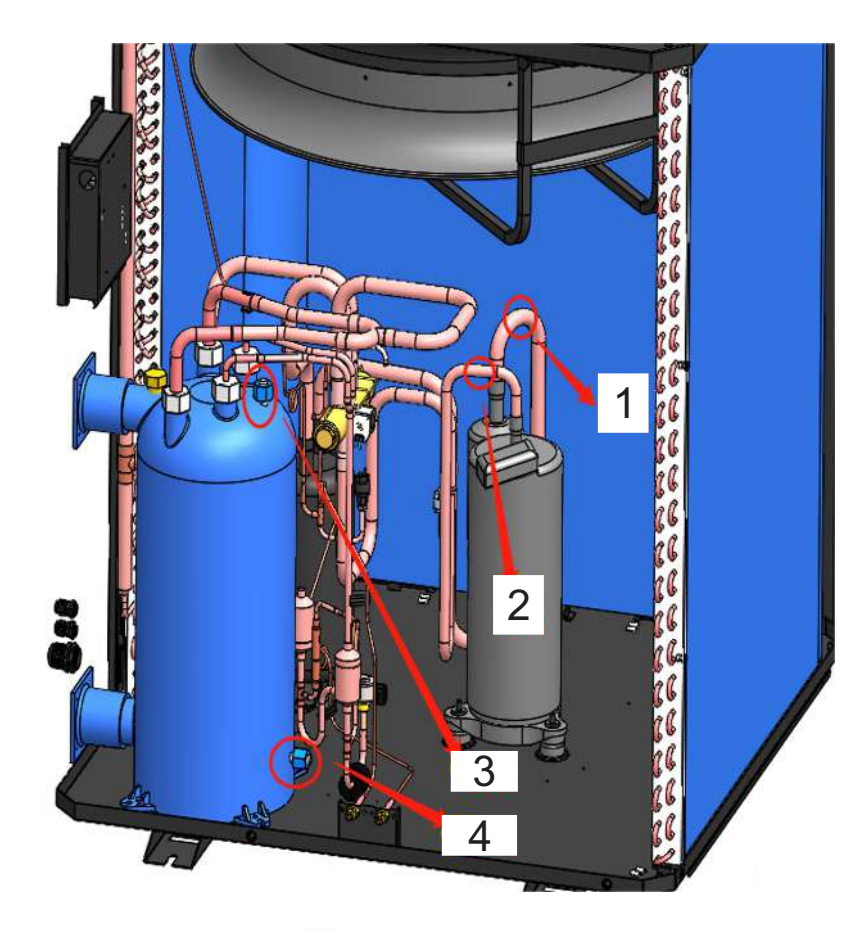

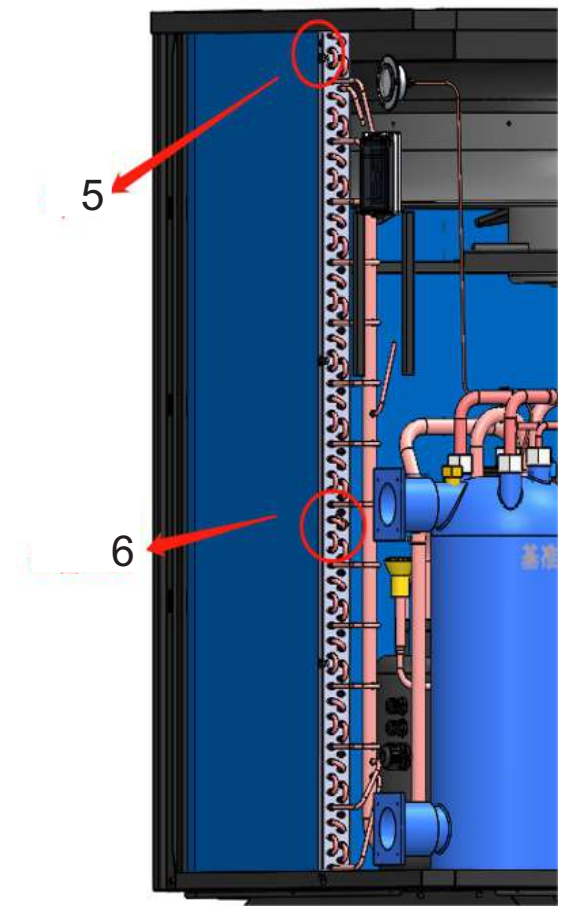

|   | DESCRIÇÃO                                                 | CÓDIGO BRUSTEC |
|---|-----------------------------------------------------------|----------------|
| 1 | Sensor de temperatura sucção de gás (BR175 / BR225)       | 44.1079        |
| 2 | Sensor de temperatura de saída do gás (BR175 / BR225)     | 44.1078        |
| 3 | Sensor de temperatura da saída de água (BR175 / BR225)    | 44.1077        |
| 4 | Sensor de temperatura de entrada de água (BR175 / BR225)  | 44.1076        |
| 5 | Sensor de temperatura ambiente (BR175 / BR225)            | 44.1081        |
| 6 | Sensor de temp. tubo de cobre evaporadora (BR175 / BR225) | 44.1080        |

# 8. Peças de Reposição

|    | Part number             | Descrição                                                 | Cód. Brustec |
|----|-------------------------|-----------------------------------------------------------|--------------|
| 1  | NCXJJ00514A00           | Chapa de Levantação                                       | 44.1020      |
| 2  | NCKZB00353A01           | Placa Eletrőnica Controle Ventilador (BR175 / BR225)      | 44.1060      |
| 2  | NBDKCSZJ00799A00 (35kw) | Placa Eletrônica (PCB - BR 175)                           | 44.1061      |
| 5  | NBDKCSZJ00800A00 (45kw) | Placa Eletrônica (PCB - BR 225)                           | 44.1062      |
| 4  | NCDGQ00004A00           | Placa Filtro de linha (BR175 / BR225)                     | 44.1063      |
| 5  | NCKZB00393A01           | Placa Controle (Driver) Compressor (BR175 / BR225)        | 44.1064      |
| 6  | NCXQ00032A00            | Bobina Valvula de Expansão eletronica (BR175 / BR225)     | 44.1065      |
| 7  | GCCGQ00030A00           | Pressostato de alta pressão                               | 44.1066      |
| 8  | NBDQJ01479A00           | Bobina Valvula 4 vias (BR175 / BR225)                     | 44.1067      |
| 9  | NBYSJ00125A00           | Compressor (BR175 / BR225)                                | 44.1068      |
| 10 | GCCGQ00031A00           | Pressostato de baixa pressão eletronico (BR175 / BR225)   | 44.1069      |
| 11 | GCFY00032A00            | Helice do ventilador (BR175 / BR225)                      | 44.1070      |
| 12 | NBDQJ01478A00           | Motor Ventilador (BR175 / BR225)                          | 44.1071      |
| 13 | NCKZB00417A04           | Display TFT (BR175 / BR225)                               | 44.1072      |
| 14 | NCXJJ00464A00           | Caixa Proteção Display (BR175 / BR225)                    | 44.1073      |
| 15 | NBDQJ01480A00           | Botão aquecimento inferior (BR175 / BR225)                | 44.1074      |
| 16 | NBDQJ01657A00           | Sensor de fluxo de água (BR175 / BR225)                   | 44.1075      |
| 17 | NBDQJ01825A00           | Sensor de temperatura de entrada de água (BR175 / BR225)  | 44.1076      |
| 18 | NBDQJ01826A00           | Sensor de temperatura da saída de água (BR175 / BR225)    | 44.1077      |
| 19 | NBDQJ01482A00           | Sensor de temperatura de saída do gás (BR175 / BR225)     | 44.1078      |
| 20 | NBDQJ01827A00           | Sensor de temperatura sucção de gás (BR175 / BR225)       | 44.1079      |
| 21 | NBDQJ01828A00           | Sensor de temp. tubo de cobre evaporadora (BR175 / BR225) | 44.1080      |
| 22 | NBDQJ01484A00           | Sensor de temperatura ambiente (BR175 / BR225)            | 44.1081      |
| 23 | NBDQJ01656A00           | Pressostato baixa pressão                                 | 44.1082      |

8.1 - Descrições e códigos para solicitação de peças de reposição.

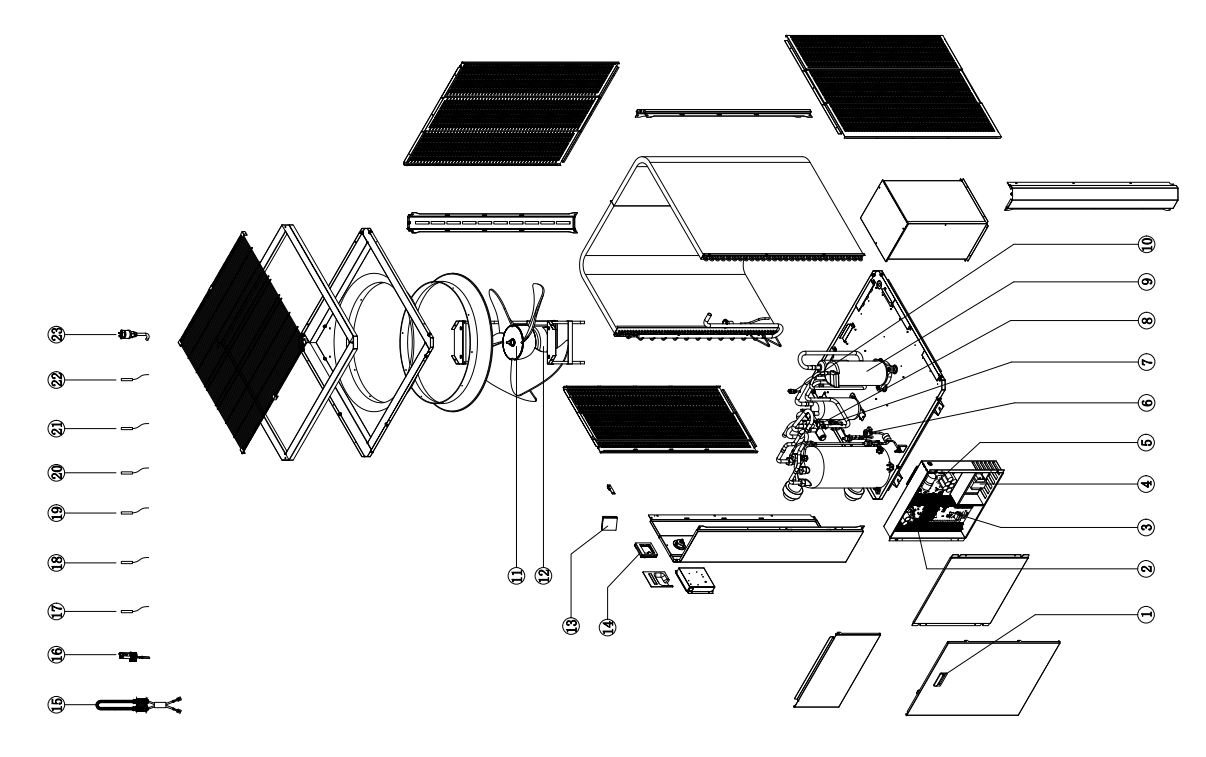

31

Obrigado por escolher nosso produto! Leia atentamente este manual antes do uso e siga as instruções para operar a unidade, em ordem de evitar danos no dispositivo ou pessoais.

> As especificações estão sujeitas a alterações com melhorias do produto sem aviso prévio. Consulte o adesivo de especificação na unidade para obter especificações atualizadas.